# 建設キャリアアップシステム 現場運用マニュアル

# 第4章 元請事業者の 現場・契約情報の登録

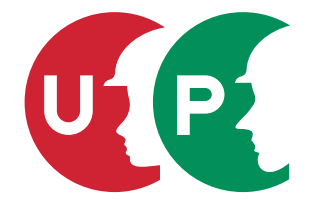

一般財団法人建設業振興基金

# 第4章 目次

| 01 | はじめに                                 |
|----|--------------------------------------|
|    | 1 現場・契約情報の登録とは                       |
|    | 2 現場・契約情報登録の考え方                      |
| 02 | 現場管理者 ID の登録と現場・契約情報の登録              |
|    | 1 管理者 ID による現場管理者 ID の登録と現場・契約情報の登録4 |
|    | 2 現場管理者 ID でのログイン                    |
| 03 | 現場・契約情報登録のパターン                       |
|    | 1 パターン1 一つ一つの現場(工事、邸)別で登録8           |
|    | 2 パターン 2 複数の現場をまとめて登録9               |
| 04 | 現場・契約情報の新規登録11                       |
|    | 1 表示・非表示項目の設定方法11                    |
|    | 2 パターン1 一つ一つの現場(工事、邸)別で登録14          |
|    | 3 パターン 2 複数の現場をまとめて登録(契約・工事情報登録あり)   |
|    | 4 パターン2 複数の現場をまとめて登録(契約・工事情報登録なし)    |
| 05 | 現場・契約情報の修正                           |
|    | 登録した現場・契約情報の修正方法31                   |
| 06 | 現場・契約情報の削除                           |
|    | 登録した現場・契約情報の削除方法34                   |

# 現場・契約情報の登録とは

建設キャリアアップシステムでは、元請事業者の管理者 ID を有する方が現場・契約情報を登録します。規模や工種に関わらず、すべての現場(解体工事、準備工事、補修工事、リフォーム工事などを含む)を登録してください。

現場・契約情報の登録内容は「現場情報」「契約情報」「工事情報」の3つの情報により構成されます。登録にあたっては「現 場情報」は必ず登録が必要ですが、「契約情報」や「工事情報」は省略することも可能です。必要に応じて登録してください。

| 現場情報 | 必ず登録     | 現場名<br>組織情報<br>現場連絡先<br>現場事務所住所、電話番号など<br>現場管理者<br>就業履歴蓄積期間<br>発注区分<br>有害物質の取り扱いの有無 |
|------|----------|-------------------------------------------------------------------------------------|
| 契約情報 | 必要に応じて登録 | 契約工事名称<br>施工場所住所、電話番号など<br>発注者名<br>受注形態<br>請負金額<br>契約工期<br>労働保険番号                   |
| 工事情報 | 必要に応じて登録 | 工事区分(建築・住宅工事、土木工事、電気・空調衛生・その他工事)<br>コリンズ登録<br>建築確認番号<br>工事内容<br>工事概要・特殊条件などの自由記入    |

# 2 現場・契約情報登録の考え方

登録項目の「現場名」に「現場 ID」が、「現場担当者名」に「現場管理者 ID」が付与されます。「現場 ID」に対して、 就業履歴および施工体制台帳が関連付けされることにご留意のうえ、現場・契約情報をご登録ください。

現場・契約情報を登録する際、登録する項目は個別に「表示」「非表示」の設定をすることができます。ただし、「現場名」 「現場 ID」「発注区分」(公共工事、民間工事など)、「有害物質の取り扱いの有無」の項目は必ず「表示」されます。なお、 「現場名」については任意の名称(工事看板での名称など)にて登録することができます。

共同企業体(JV)による工事の現場・契約情報の登録は、代表者となる事業者が行うことを推奨します。

# 管理者 ID による現場管理者 ID の登録と現場・契約情報の登録

現場・契約情報は元請事業者の管理者 ID を有する方が登録します。登録方法の順番は次のとおりです。

#### ①管理者 ID による「現場管理者 ID」の登録

現場・契約情報を登録する前に現場管理者を登録してください。登録方法は「第3章-04」をご参照ください。現場管理者 ID は、元請事業者に所属する各現場の現場管理者が、システムにログインしてシステムを使用するための ID です。

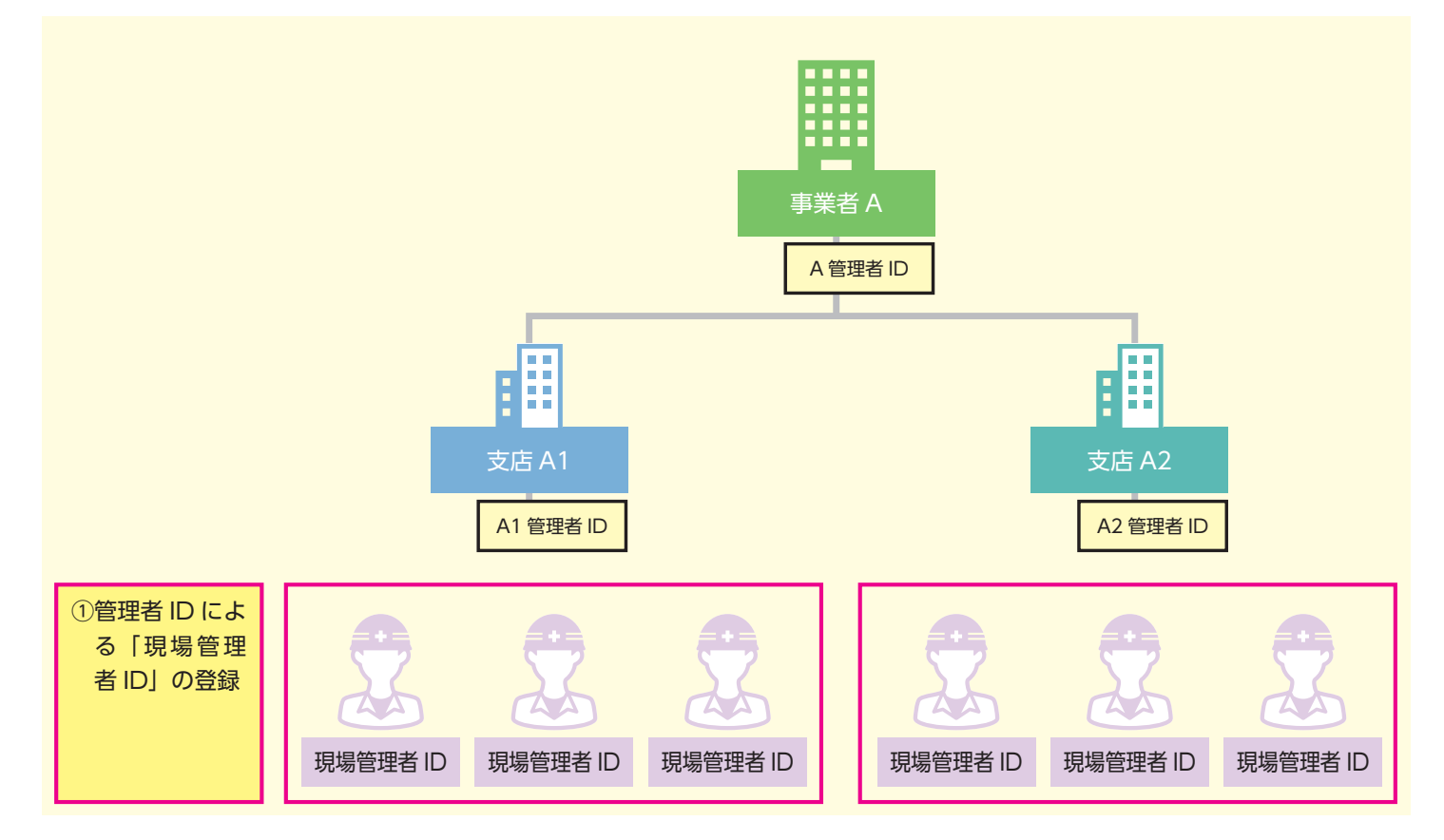

※「現場・契約情報」の登録に関する注意点

「現場・契約情報」の登録は、登録した管理者 ID の所属する組織階層に登録されます。

このため、「現場・契約情報」に登録する「現場管理者 ID」も同組織に登録された ID を使用します。

上記図の場合、「A1 管理者 ID」を有する方が登録した場合、「支店 A1」における「現場・契約情報」として登録されることとなります。

一度登録された「現場・契約情報」の組織階層の変更や修正はできませんので、ご注意ください。

#### ②管理者 ID による「現場・契約情報」の登録と現場管理者 ID の関連付け

次に現場・契約情報を登録します。現場・契約情報の登録の際に、①で設定した現場管理者 ID を当該現場の管理者として登録します。

すべての現場・契約情報の登録が完了すると、現場に「現場 ID」が付与されます。

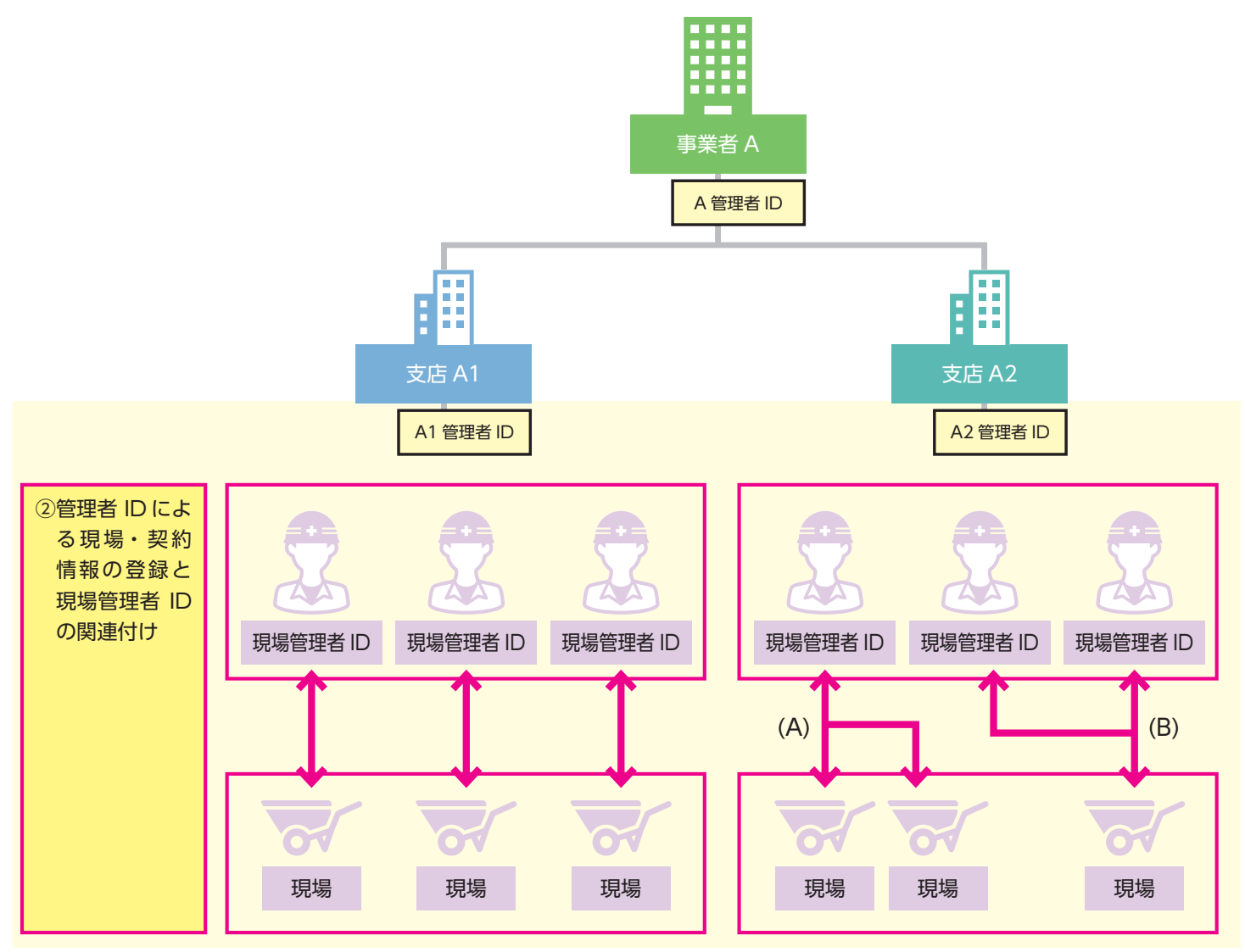

※1人の現場管理者 ID で複数の現場を兼任する場合

1 人の現場管理者 ID で複数の現場を兼任することができます。上記イメージ図の(A)の場合、2つの現場を同じ現 場管理者 ID で登録しています。

※複数の現場管理者 ID で1つの現場を担当する場合

複数の現場管理者 ID で1つの現場を担当することができます。上記イメージ図の(B)の場合、1つの現場を2つの 管理者 ID で担当しています。

#### ③管理者 ID、または現場管理者 ID による現場管理者 ID の追加設定

管理者 ID、または現場管理者 ID(現場管理者権限)を有する者が、同じ現場に他の現場管理者 ID を追加で登録することもできます。

追加で登録する場合は「現場・契約情報の修正」にて登録します。「現場・契約情報の修正」は 31 ページをご参照ください。

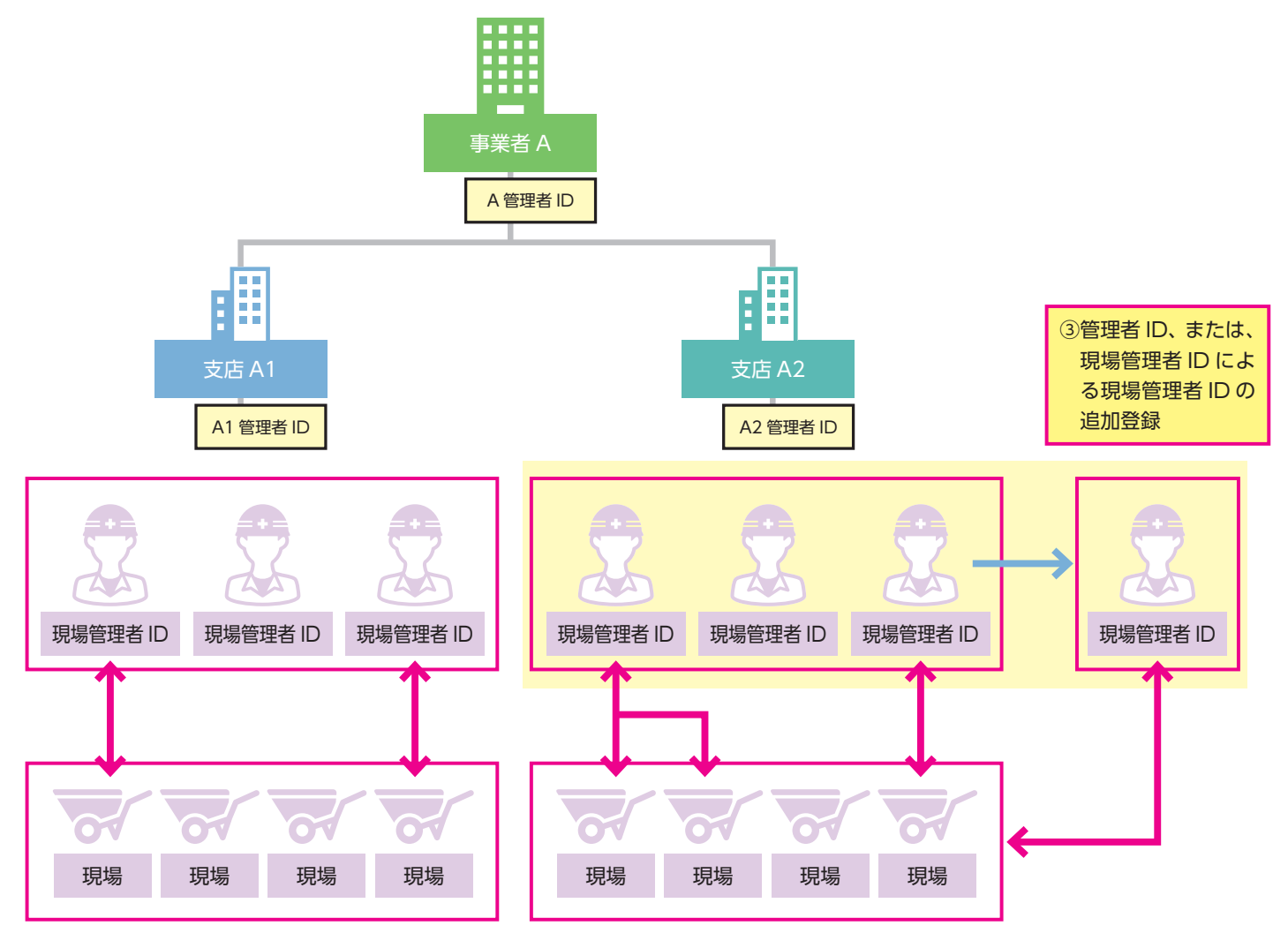

## 2 現場管理者 ID でのログイン

組織ユーザ管理(第3章-04参照)にて現場管理者 ID が登録されると、登録時に設定したメールアドレス宛に、「ログ イン ID」「パスワード」「本人確認番号」がメールにて通知されますので、大切に保管してください。

現場管理者 ID で建設キャリアアップシステムにログインすることで、現場管理者は「施工体制の登録」「就業履歴」(就 業履歴承認など)の作業を行うことができます(本作業は管理者 ID でログインしても同様の作業が可能です)。

#### UP Ξ 技術新 👻 通知 610\_現場・契約 【現場契約】 2019/03/09 世田谷街区分譲住宅の現場契約情報が登録されました 【現場契約】 2019/03/09 東京外環バイバス道路工事の現場契約情報が登録されました。 【現場契約】 2019/03/09 虎ノ門ビル新築工事の現場契約情報が登録されました。 30\_内容変更 事業者: (株) 基金建設の情報変更完了 事業者: (株)基金建設の情報変更完了 現場一覧 (所属技能者が就業している現場) 有害物質の取扱有無 工事区分 現場ID 現場名 データがありません。 現場一覧 (元請として登録している現場) 有害物質の取扱有無 現場ID 現場名 工事区分 データがありません。 事業者情報 事業者ID 39809523422822 商号または名称 (株)基金建設 建設業許可 法人・個人区分 法人 代表者名 基金一郎 所在地 東京都 港区 虎ノ門1-85-5 電話番号 03-0901-0802 資本金 50000万円

◎現場管理者 ID でログイン後の画面

「施工体制の登録」「技能者登録」は第5章、「就業履歴」は第7章参照

現場・契約情報の登録方法は、大き<分けて下記の2つの登録パターンがあります。

[パターン1] 一つ一つの現場(工事、邸)別で登録

[パターン 2] 複数の現場をまとめて登録

どちらのパターンでも登録ができますが、あくまでも事例として下記の用途などに応じて、登録方法の選択が可能です。 [パターン 1] は、基本的な登録方法で、一つ一つの現場(工事、邸宅)別に登録する方法

[パターン 2] は、一つの建築現場に複数の棟がある工事、一つの土木工事で年度が分かれている工事などを「契約情報」 「工事情報」を含めて登録する方法、または、複数の住宅工事や工期の短いリフォーム工事などを、一つの支店(部門) や事業所(営業所)などでとりまとめて登録する方法

現場ごとにおける就業履歴の登録や施工体制の登録には、[パターン1] での登録を推奨します。

# 1 パターン1 一つ一つの現場(工事、邸)別で登録

[パターン1]は、基本的な登録方法で、一つ一つの現場(工事、邸宅)別に登録する方法です。

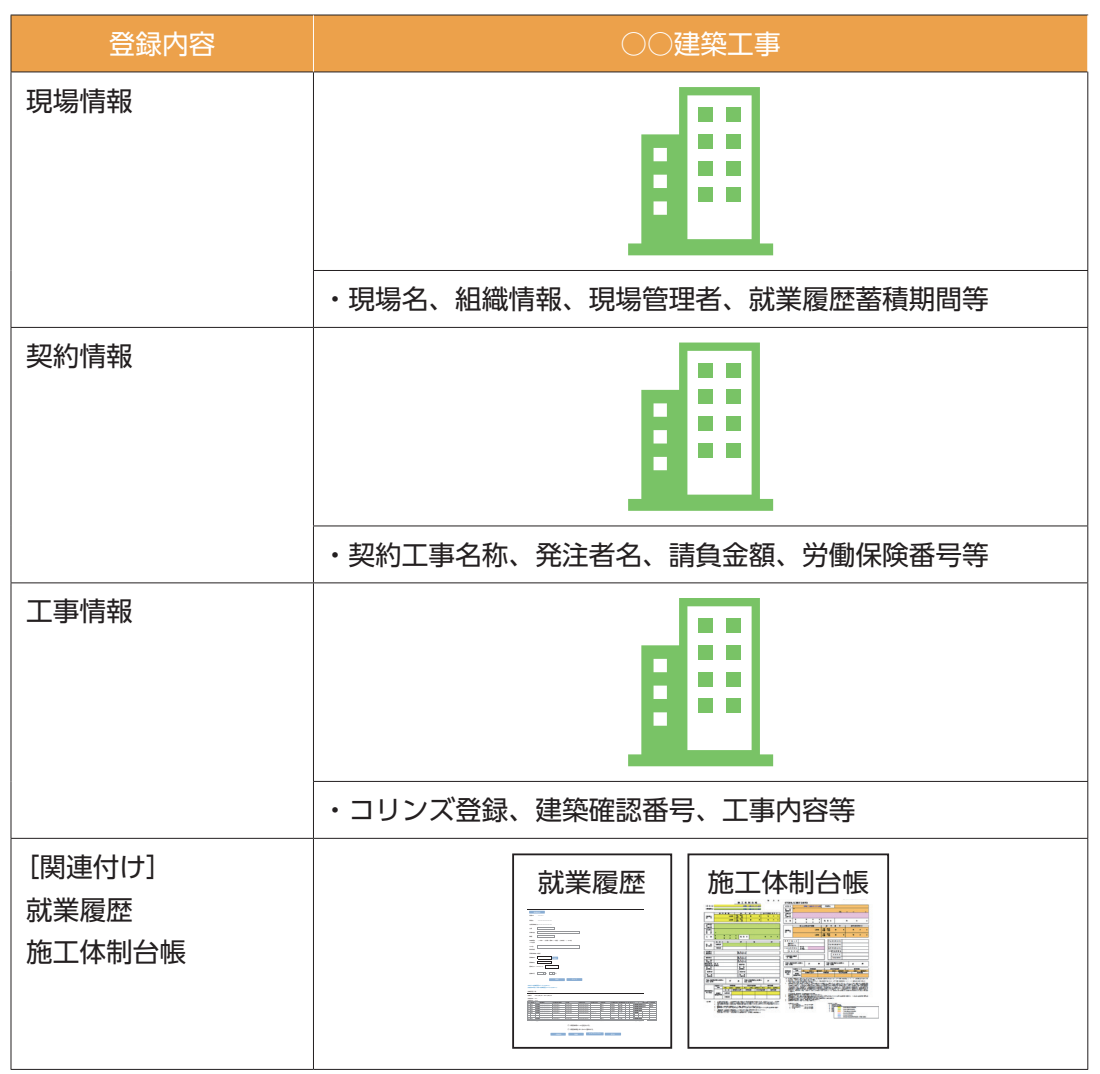

※「現場情報」は必ず登録しますが、「契約情報」、「工事情報」は必要に応じて、登録してください。

# 2 パターン2 複数の現場をまとめて登録

[パターン 2] は、例えば「一つの建築現場に複数の棟がある工事」、「一つの土木工事で年度が分かれている工事」など を登録する方法です。

下記は「一つの建築現場に複数の棟がある工事」で、A、B、Cの3棟がある工事の「現場情報」「契約情報」「工事情報」 を登録したイメージです。

| 登録内容                     | ···································· |                               |                               |  |
|--------------------------|--------------------------------------|-------------------------------|-------------------------------|--|
| 現場情報                     | △△建築工事(A、B、C 棟)                      |                               |                               |  |
|                          | 目目目                                  |                               |                               |  |
|                          | ・現場名、組織情報、現場管理                       | 君、就業履歴蓄積期間等                   |                               |  |
| 契約情報                     | A 棟                                  | B 棟                           | C棟                            |  |
|                          |                                      |                               |                               |  |
|                          | ・契約工事名称、発注者名、<br>請負金額、労働保険番号等        | ・契約工事名称、発注者名、<br>請負金額、労働保険番号等 | ・契約工事名称、発注者名、<br>請負金額、労働保険番号等 |  |
| 工事情報                     | A 棟                                  | B 棟                           | C棟                            |  |
|                          |                                      | <b>B</b>                      |                               |  |
|                          | ・コリンズ登録、建築確認番<br>号、工事内容等             | ・コリンズ登録、建築確認番<br>号、工事内容等      | ・コリンズ登録、建築確認番<br>号、工事内容等      |  |
| [関連付け]<br>就業履歴<br>施工体制台帳 |                                      | 就業履歴                          |                               |  |

(注)「契約情報」や「工事情報」はあとで修正することも可能です。

登録した情報の修正方法は 31 ページ参照

複数の現場をまとめて登録する方法で、「住宅工事や工期の短いリフォーム工事」などを「一つの支店(部門)や事業所(営業所)」などで、とりまとめて登録することもできます。

「現場情報」をとりまとめた名称などで登録し、個々の工事の「契約情報」と「工事情報」の登録を省くこともできます。 下記は□□支店で 20XX 年の住宅工事またはリフォーム工事をまとめて登録するイメージです。

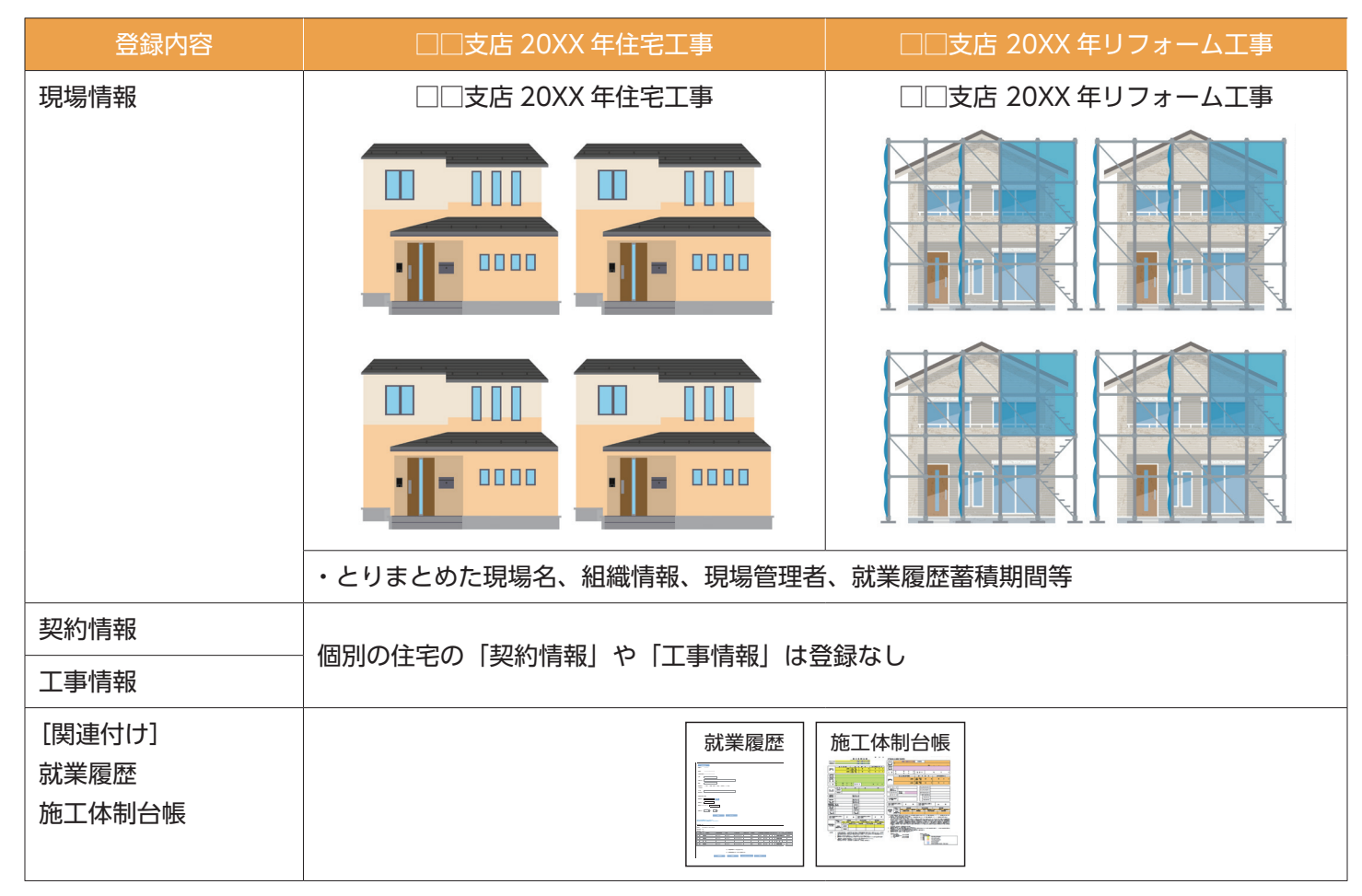

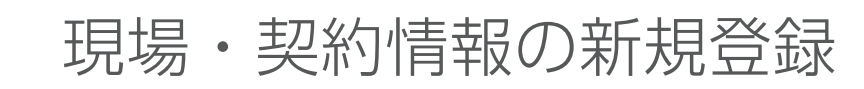

#### 表示・非表示項目の設定方法

建設キャリアアップシステムに新規に現場・契約情報を登録する際、「現場名」「現場 ID」「発注区分」(公共工事、民間 工事など)、「有害物質の取り扱いの有無」の項目は、必ず「表示」されます。ただし、「現場名」は、「(仮称) A プロジェ クト新築工事」、「B 邸」など任意の名称で登録することもできます(任意の名称で登録した場合は、システム上の表示 もその名称で表示されます)。

この「現場名」など4つの項目以外は、個別に「表示・非表示」を設定することができるほか、一括して非表示とする 設定もできます。

- 1. ログイン画面から管理者 ID でシステムにログインします。
- 2. 事業者ポータル画面のメニューから、「610\_現場・契約」→「10\_新規(個別登録)」を選択します。

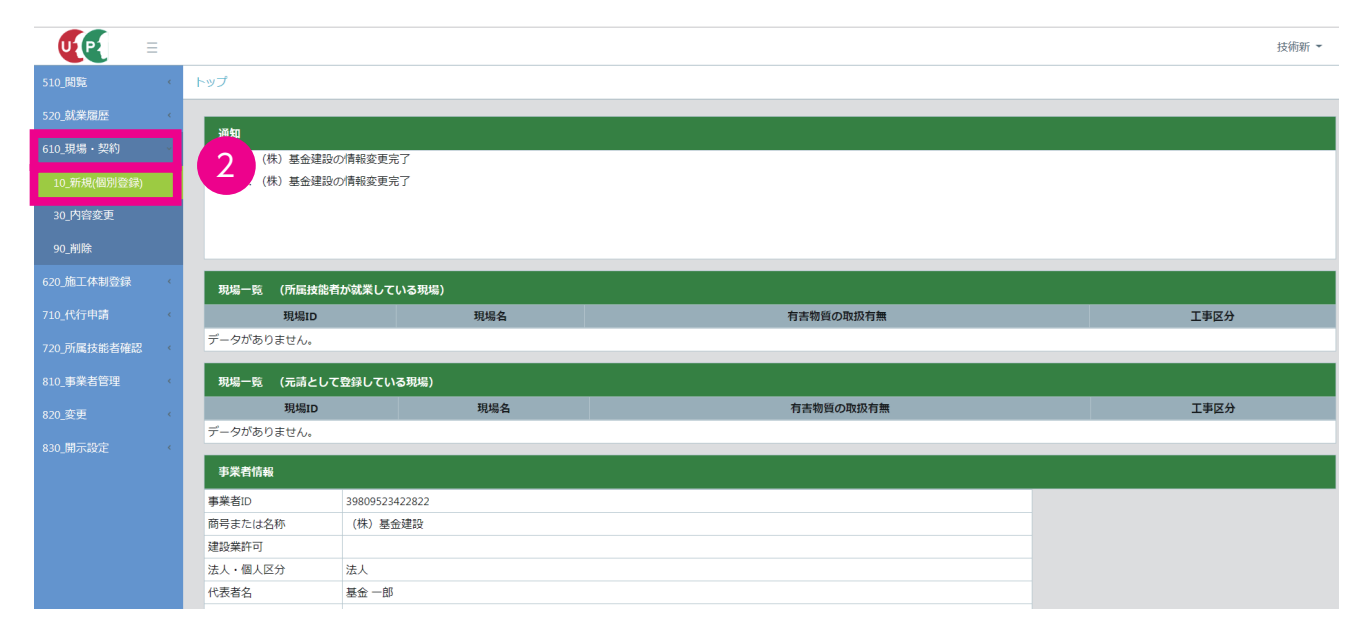

 「現場契約内容登録」画面が表示されます。最初の項目の「申請情報」は、建設キャリアアップシステムの事業者 情報から自動入力されます。

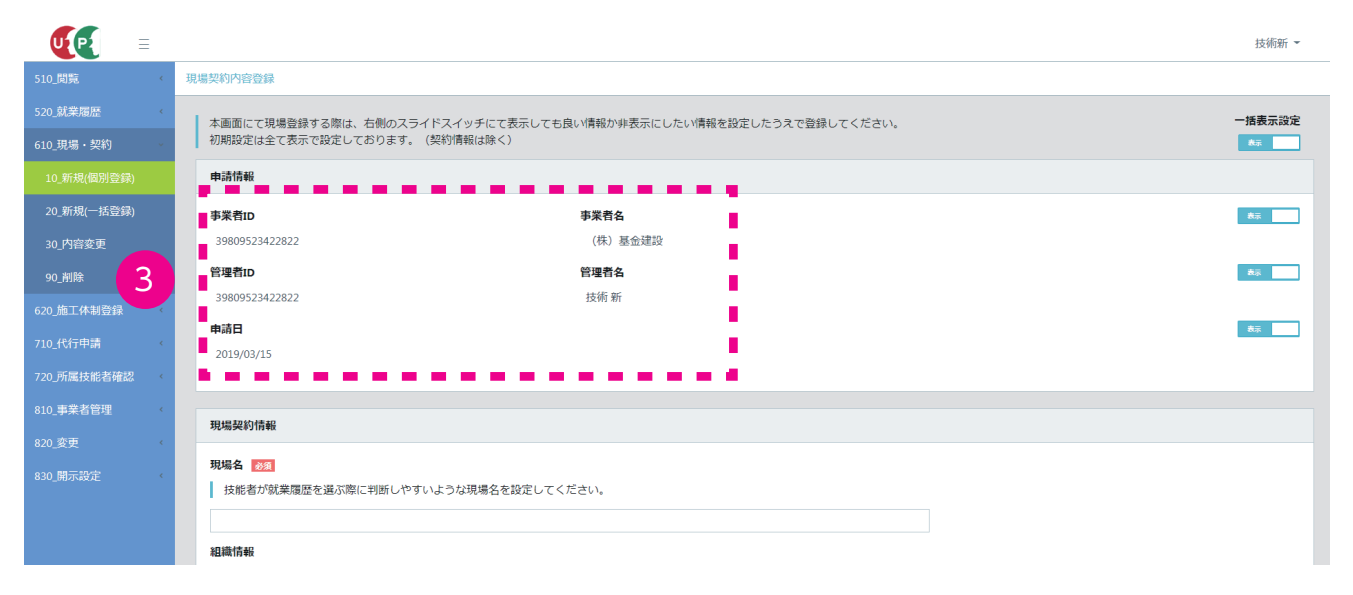

- 4. 初期設定では、「現場契約内容登録」画面右上の「一括表示設定」ボタンは「表示」になっています。その状態のまま情報を入力すると、入力した現場契約情報がすべて「表示」になります。「一括表示設定」ボタンの「表示」をクリックすると、「非表示」に変わります。「非表示」にした場合は、必ず「表示」になる項目を除いて、入力する現場契約情報がすべて「非表示」になります。「非表示」を再度クリックすると、「表示」に変わります。
  - ●一括表示設定

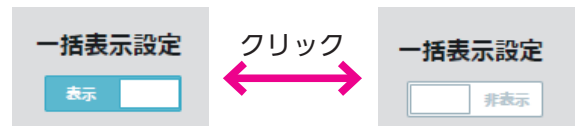

●「一括表示設定」を「表示」にした状態

|             | = |                              |                                                                | 技術新 👻      |  |  |  |
|-------------|---|------------------------------|----------------------------------------------------------------|------------|--|--|--|
| 510_閲覧      | ¢ | 現場契約內容登録                     |                                                                |            |  |  |  |
| 520_就業履歴    | ¢ | 本画面にて現場登録する際は、右側のスラ          | 太面面にて現場発行ス際は、方側のスライドスイッチにで表示してた白い情報が加速表示にしたい情報を設定したうまで発行してください |            |  |  |  |
| 610_現場・契約   | ~ | 初期設定は全て表示で設定しております。(契約情報は除く) |                                                                |            |  |  |  |
|             |   | 申請情報                         |                                                                |            |  |  |  |
| 20_新規(一括登録) |   | 事業者ID                        | 事業者名                                                           | <b>A</b> ∓ |  |  |  |
| 30_内容変更     |   | 39809523422822               | (株) 基金建設                                                       |            |  |  |  |
| 90_削除       |   | 管理者ID                        | 管理者名                                                           | 表示         |  |  |  |
| 620_施工体制登録  | ¢ | 39809523422822               | 技術新                                                            |            |  |  |  |
| 710_代行申請    |   | 申請日                          |                                                                | 表示         |  |  |  |
| 720_所属技能者確認 |   | 2013/03/13                   |                                                                |            |  |  |  |
|             |   |                              |                                                                |            |  |  |  |

#### ●「一括表示設定」を「非表示」にした状態

|             |                                  |                                                                 | 技術新 👻 |  |  |  |  |
|-------------|----------------------------------|-----------------------------------------------------------------|-------|--|--|--|--|
| 510_閲覧      | 現場契約內容登録                         |                                                                 |       |  |  |  |  |
| 520_就業履歴    | 本画面にて現場登録する際は、右側のスライドスイッチにて表示しても | 本画面にて現場啓領する際は、 去側のフライドフィッチにて美子してお良い連邦かれ美子にしたい連邦を投会したうきで啓領してください |       |  |  |  |  |
| 610_現場・契約   | 初期設定は全て表示で設定しております。(契約情報は除く)     |                                                                 |       |  |  |  |  |
| 10_新規(個別登録) | 申請情報                             |                                                                 |       |  |  |  |  |
| 20_新規(一括登録) | 事業者ID                            | 事業者名                                                            | 开表示   |  |  |  |  |
| 30_内容変更     | 39809523422822                   | (株) 基金建設                                                        |       |  |  |  |  |
| 90_削除       | 管理者ID                            | 管理者名                                                            | 华表示   |  |  |  |  |
| 620_施工体制登録  | 39809523422822                   | 技術 新                                                            |       |  |  |  |  |
| 710_代行申請    | 申請日<br>( 2019/03/15              |                                                                 | 非表示   |  |  |  |  |
| 720_所属技能者確認 | (                                |                                                                 |       |  |  |  |  |
|             |                                  |                                                                 |       |  |  |  |  |

5. 情報入力後に各項目を部分的に「表示」または「非表示」にする場合は、入力した各項目の右にある「表示・非表示」 ボタンをクリックして、「表示」「非表示」を切り替えます。

●項目を「表示」にする場合

|             | 技術                  | 新 - |
|-------------|---------------------|-----|
| 510_閲覧      | 現場契約內容登録            |     |
| 520_就業履歴    | 1240%18/8/4         |     |
| 610_現場・契約   |                     | -   |
| 10_新規(個別登録) | 現場電話番号 202          |     |
| 20_新規(一括登録) |                     |     |
| 30_内容变更     | 现場FAX謝号             | -   |
| 90_削除       | ハイフン「-」付きで入力してください。 | =   |
| 620_施工体制登録  |                     |     |
| 710_代行申請    |                     |     |

#### ●項目を「非表示」にする場合

|              |                     | 技術新 👻 |
|--------------|---------------------|-------|
| 510_閲覧 〈     | 現場契約內容登録            |       |
| 520_就業履歴 〈   | 1110'407 #          |       |
| 610_現場·契約    | 現場運輸尤               | _     |
| 10_新規(個別登録)  | 現場電話番号 100          | 升表示   |
| 20_新規(一括登録)  | 5                   |       |
| 30_内容変更      | 现場FAX番号             | 开表示   |
| 90_削除        | ハイフン「-」付きで入力してください。 |       |
| 620_施工体制登録 《 |                     |       |
| 710_代行申請 《   |                     |       |

## 2 パターン1 一つ一つの現場(工事、邸)別で登録

- 1. ログイン画面から管理者 ID でシステムにログインします。
- 2. 事業者ポータル画面のメニューから、「610\_現場・契約」→「10\_新規(個別登録)」を選択します。
- 「現場契約内容登録」画面が表示されます。最初の項目の「申請情報」は、建設キャリアアップシステムの事業者 情報から自動入力されます。

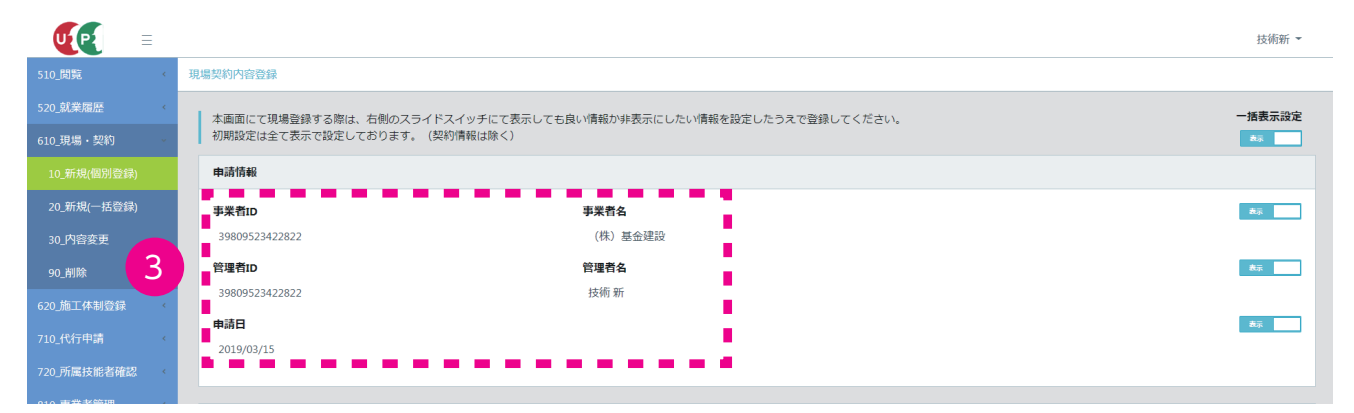

4. 「現場契約情報」の「現場名」を入力します(必須)。次に「組織情報」を登録します。「選択」ボタンをクリックします。

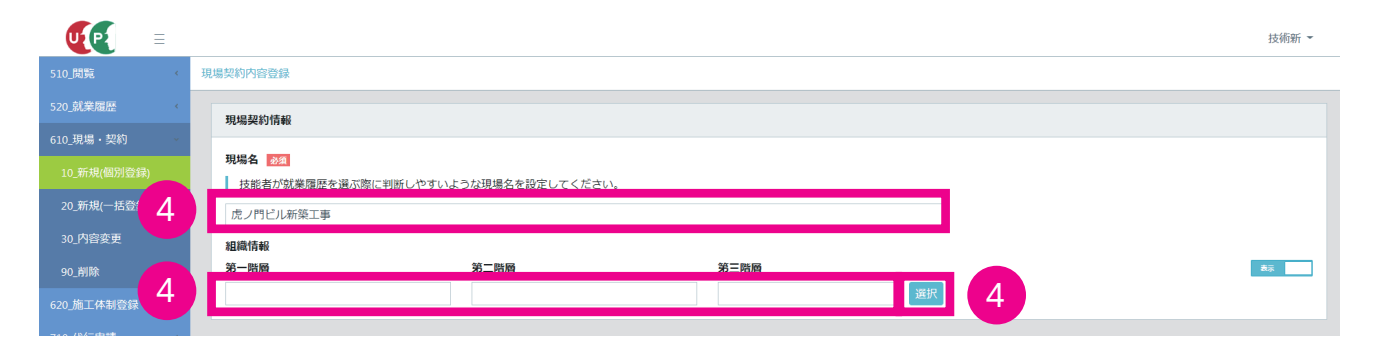

5. 「組織階層設定」画面がポップアップしますので、それぞれの階層をプルダウンして「本社」「支店」「営業所」な どを選択します。選択が終了したら「設定」ボタンをクリックします。

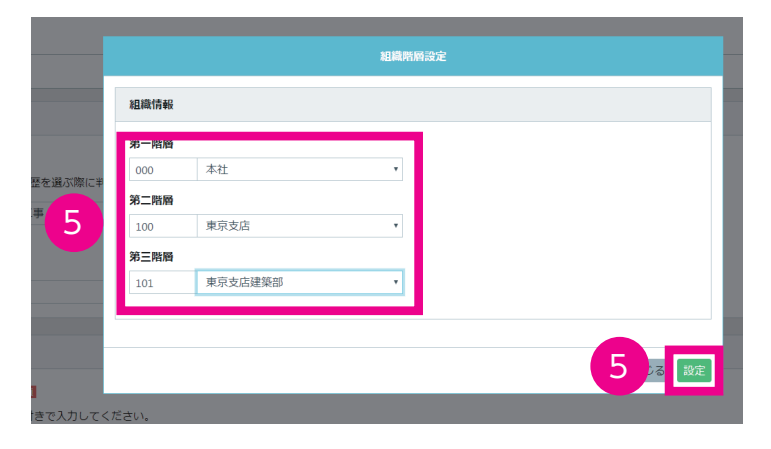

6. 「現場契約内容登録」画面が表示されます。「現場連絡先」「現場事務所住所」を入力します。

|               |                           |                          | 技術新 -       |
|---------------|---------------------------|--------------------------|-------------|
| 510_閲覧 〈      | 現場契約內容登録                  |                          |             |
| 520_就業履歴 《    |                           |                          |             |
| 610_現場・契約 -   | 斑場連絡无                     |                          |             |
| 10_新規(個別登録)   | 現場電話番号                    |                          | 背面示         |
| 20_新規(一括登録)   |                           |                          |             |
| 30_内容変更 6     | 135-3473-0000<br>現場FAX番号  |                          | 2.5c        |
| 90_削除         | ↓ ハイフン「-」付きで入力してください。     |                          |             |
| 620_施工体制登録 《  | 03-5473-0000              |                          |             |
| 710_代行申請 《    |                           |                          |             |
| 720_所属技能者確認 《 | 現場事務所住所                   |                          |             |
| 810_事業者管理     | <b>郵便番号</b> ❷惫            |                          | 85 <b>.</b> |
| 820_変更 6      | ハイフン「-」 なしで入力してください。      |                          |             |
| 830_開示設定      | 1050001 住所検索              |                          |             |
|               | 都道府県力ナ                    | 市区町村カナ 必須                |             |
|               |                           | 27F2                     |             |
|               | <b>₩2回行来 222</b><br>東京都 • | 마 <b>达司(1) 222</b><br>港区 |             |

7. 「現場担当者情報」の入力は、右側にある「明細登録」ボタンをクリックします。

|             |                  |             |       |              |        |          |         | 技術新 🝷 |
|-------------|------------------|-------------|-------|--------------|--------|----------|---------|-------|
| 510_閲覧 〈    | 現場契約內容登録         | 場契約内容登録     |       |              |        |          |         |       |
| 520_就業履歴 <  | 1048404 104840   |             |       |              |        |          |         |       |
| 610_現場・契約   | 現場担当香情報 必須       |             |       |              |        |          |         |       |
| 10_新規(個別登録) |                  |             |       |              |        |          |         | 表示    |
| 20_新規(一括登録) |                  |             |       |              |        |          | (7)     | 明細登録  |
| 30 内容変重     | 主たる管理者           | 現場管理者·管理者ID | 利用者立場 | 現場担当者名(フリカナ) | 現場担当者名 | 担当者所属部署名 | 担当者電話番号 | メールアド |
| 10,1822     | データがありません。       |             |       |              |        |          |         |       |
| 90_削除       | « ( <b>1</b> ) » |             |       |              |        |          |         |       |
| 620_施工体制登録  |                  |             |       |              |        |          | _       | ,     |
| 710 代行申請 《  |                  |             |       |              |        |          |         |       |

8. 「現場管理者情報設定」画面がポップアップします。「選択」ボタンをクリックします。

|                              | 現場管理者情報                             | <u>没定</u>       |
|------------------------------|-------------------------------------|-----------------|
| 現場管理者情報登録                    |                                     |                 |
| 選択ボタンを押して、登録<br>必要であればフリガナ、担 | する現場管理者を選択してくださ<br>当者所属部署名を入力してくださ! | ،۲ <sub>°</sub> |
| 現場管理者·管理者ID 🔊                | × 8                                 |                 |
| フリガナ                         |                                     |                 |
| セイ                           | X1                                  | ミドルネーム          |
|                              |                                     |                 |
| 現場担当者名                       |                                     |                 |
| 姓 必須                         | 名》须                                 | ミドルネーム          |
|                              |                                     |                 |
| 担当者所属部署名                     |                                     |                 |
| 相当者電話番号 👧                    |                                     |                 |
|                              |                                     |                 |
| メールアドレス 🔯                    |                                     |                 |
|                              |                                     |                 |
|                              |                                     |                 |
|                              |                                     |                 |
|                              |                                     |                 |
|                              |                                     | 設定 メキャン(        |

**9.** 「現場管理者情報選択」画面がポップアップします。「検索条件」に検索条件を入力し、「検索」ボタンをクリックします。

|         | 現場管理者情報 | 選択     |
|---------|---------|--------|
| Q. 検索条件 |         |        |
| 現場管理者・  | 管理者ID   |        |
| 現場担当者名  |         |        |
| 姓       | 名       | ミドルネーム |
| 第一階層    |         |        |
| ID      | •       |        |
| 第二階層    |         |        |
| ID      | *       |        |
| 第三階層    |         |        |
| ID      | •       |        |

10.「明細一覧」が表示され、設定した検索条件に応じて、該当する現場管理者や管理者が表示されます。

| 現場管理者・管理者<br>ID | 立場          | 現場担当者<br>姓 | 現場担当者<br>名 | 現場担当者ミドルオ<br>ム |
|-----------------|-------------|------------|------------|----------------|
| 10373403434022  | 第三階層管理<br>者 | <b>情</b> 報 | 広和         |                |
| 12169773509022  | 第二階層管理<br>者 | 安全         | 守          |                |
| 31690442201022  | 現場管理者       | 村上         | 義雄         |                |
| 39809523422822  | 事業者責任者      | 技術         | 新          |                |
| 41898304043122  | 現場管理者       | 建方         | 良男         |                |
| 45821154280122  | 現場管理者       | 現場         | 太郎         |                |
| 55585909462022  | 第一階層管理<br>者 | 管理         | 光          |                |
| 90507422460622  | 事業者責任者      | 技術         | 新          |                |

11. 「明細一覧」から現場管理者を選択し(行が青色で表示されます)、「設定」ボタンをクリックします。

| 5+                                                                                                    | 2                                                                                                    |                                                                     | 31                                                                                                    | ジルネーム      |
|----------------------------------------------------------------------------------------------------|----------------------------------------------------------------------------------------------------|---------------------------------------------------------------------|----------------------------------------------------------------------------------------------------|------------|
| ~                                                                                                    | -                                                                                                    |                                                                     |                                                                                                    | 79-11- AA  |
| 第一階層                                                                                                    |                                                                                                    |                                                                     |                                                                                                    |            |
| 000                                                                                                    | 本社                                                                                                    |                                                                     |                                                                                                    |            |
| 第二階層                                                                                                    |                                                                                                    |                                                                     |                                                                                                    |            |
| 100                                                                                                    | 東京支店                                                                                                    | Ŧ                                                                   |                                                                                                    |            |
| 第三院商                                                                                                    |                                                                                                    |                                                                     |                                                                                                    |            |
| 101                                                                                                    | 東京支店建築部                                                                                                    | *                                                                   |                                                                                                    |            |
|                                                                                                    |                                                                                                    |                                                                     |                                                                                                    |            |
|                                                                                                    |                                                                                                    |                                                                     |                                                                                                    |            |
| Q.検索 / クリア                                                                                                    |                                                                                                    |                                                                     |                                                                                                    |            |
|                                                                                                    |                                                                                                    |                                                                     |                                                                                                    |            |
|                                                                                                    |                                                                                                    |                                                                     |                                                                                                    |            |
|                                                                                                    |                                                                                                    |                                                                     |                                                                                                    |            |
| 明細一覧                                                                                                    |                                                                                                    |                                                                     |                                                                                                    |            |
|                                                                                                    |                                                                                                    |                                                                     |                                                                                                    |            |
|                                                                                                    |                                                                                                    |                                                                     |                                                                                                    |            |
|                                                                                                    |                                                                                                    |                                                                     |                                                                                                    |            |
| 現場管理者·管理者ID                                                                                                    | 立場                                                                                                    | 現場担当者姓                                                              | 現場担当者名                                                                                                    | 現場担当者ミドルネー |
| 現場管理者・管理者ID<br>10373403434022                                                                                         | 立場<br>第三階層管理者                                                                                                    | 現場担当者姓<br>情報                                                        | 現場担当者名<br>広和                                                                                                    | 現場担当者ミドルネ  |
| 現場管理者・管理者ID<br>10373403434022<br>12169773509022                                                                       | <u>立場</u><br>第三階層管理者<br>第二階層管理者                                                                                                    | 現場担当者姓<br>情報<br>安全                                                  | 現場担当者名<br>広和<br>守                                                                                                    | 現場担当者ミドルネー |
| 現場管理者·管理者ID<br>10373403434022<br>12169773509022                                                                       | 立場<br>第三階層管理者<br>第二階層管理者                                                                                                    | <b>現場担当者姓</b><br>情報<br>安全                                           | <b>現場担当者名</b><br>広和<br>守                                                                                                   | 現場担当者ミドルネー |
| 現場管理者·管理者ID<br>10373403434022<br>12169773509022                                                                       | <u>立場</u><br>第三階層管理者<br>第二階層管理者                                                                                                    | 現場担当者姓<br>情報<br>安全                                                  | <b>現場担当者名</b><br>広和<br>守                                                                                                   | 現場担当者ミドルネ  |
| 現場管理者·管理者ID<br>10373403434022<br>12169773509022<br>41898304043122                                                     | <u> 立場</u><br>第三階層管理者<br>第二階層管理者<br>現場管理者<br>現場管理者                                                                                                    | 現場担当者姓           情報           安全           通応           建方          | <b>現場担当者名</b><br>広和<br>守<br>良男                                                                                             | 現場担当者ミドルネー |
| 現場管理者 · 管理者ID<br>10373403434022<br>12169773509022<br>41898304043122                                                   | 立場<br>第三階層管理者<br>第二階層管理者<br>第二階層管理者<br>現場管理者                                                                                                    | 現場担当者姓<br>情報<br>安全<br><u>通</u> 方<br>音性                              | 現場担当者名<br>広和<br>守<br>成男<br>72                                                                                              | 現場担当者ミドルネ  |
| 現場管理者・管理名ID<br>10373403434022<br>12169773509022<br>41898304043122<br>90507422460622                                   | 立場           第三階層管理者           第二階層管理者           第二階層管理者 | 現場担当者姓<br>情報<br>安全<br>                                              | 現場担当者名<br>広和<br>守                                                                                                    | 現場担当者ミドルネ  |
| 現場管理者・管理者ID<br>10373403434022<br>12169773509022<br>41598304043122<br>90507422460622                                   | 立場           第三階層管理者           第二階層管理者           第二階層管理者           第二階層管理者           第二階層管理者           第二階層管理者           第二階層管理者           第二階層管理者           第二階層管理者           第二階層管理者           第二階層管理者           第二階層管理者           第二階層管理者           第二階層管理者           第二番管理者           第二番音子音                                       | 現場担当者姓<br>(清報<br>安全<br>)<br>建方<br>を生<br>技術                          | 現場担当者名<br>広和<br>守<br>成男<br>成男<br>ル<br>新                                                                                    | 現場担当者ミドルネ  |
| 現線院理者・管理者iD<br>10373403434022<br>12169773509022<br>11598304043122<br>90507422460622<br>(* く 1 * *                     | 立場           第三階層管理者           第二階層管理者           現場管理者           現場管理者           中美各責任者                                                                                                    | 現場担当者姓<br>信報<br>安全<br>通方<br><sup>日1</sup><br>技術                     | 現場担当者名<br>広和<br>守<br>見男<br>ガ<br>形                                                                                          | 現場担当者ミドルネ  |
| 現場信頼者・監理者ID<br>10373403434022<br>12169773509022<br>2169773509022<br>2009057422460622<br>90507422460622<br>(* * 1 * *) | 立場<br>第三階電管理者<br>第二階電管理者<br>第二階電管理者<br>現場管理者<br>第二階電管理者<br>第二階電管理者                                                                                                    | <b>現場担当者姓</b><br>信報<br>安全<br><u>通</u><br>第<br>一<br>種<br>生<br>法<br>術 | <b>現場担当者名</b><br>広和<br>守                                                                                                   | 現場担当者ミドルネー |
| 現場信要者・管理者ID<br>10373403434022<br>12169773509022                                                                       | 立場<br>第三階等管理者<br>第二階等管理者<br>現場管理者<br>現場管理者<br>現場管理者                                                                                                    | <b>現場担当者姓</b><br>信報<br>安全<br><u>通</u><br>売<br>技術                    | 現場担当者名<br>広和<br>口<br>同<br>見<br>男<br>の<br>の<br>の<br>の<br>の<br>の<br>の<br>の<br>の<br>の<br>の<br>の<br>の<br>の<br>の<br>の<br>の<br>の | 現場担当者ミドルネ  |
| 現場現世者・知世者10<br>10373004340022<br>12160773509022                                                                       | 立場<br>第三階層管理者<br>第二階層管理者<br>第二階層管理者<br>現場管理者<br>現場管理者                                                                                                    | <b>現場担当者姓</b><br>信報<br>安全                                           | 現場担当者名<br>広和<br>石                                                                                                    | 現場祖当者之下ルネー |
| 現線環境者・留理者ID<br>10373403434022<br>121269773509022<br>412982904043122<br>90397422460522<br>本 1 本 1                      | 立場<br>第三院署管理者<br>第二院署管理者<br>第二院署管理者<br>現代署管理者                                                                                                    | <b>現場担当者姓</b><br>情報<br>安全<br><b>建方</b><br>■<br>●<br>長術              | 現場担当者名<br>広和<br>守<br>魔男<br>ル<br>新                                                                                          | 現場相当者ミドルネー |

12. 登録時に設定した情報が表示されますので、必要な項目を入力し、「設定」ボタンをクリックします。

| 現場管理者情報登録                        |                                    |        |
|----------------------------------|------------------------------------|--------|
| 選択ボタンを押して、登録する<br>必要であればフリガナ、担当者 | 現場管理者を選択してください。<br>所属部署名を入力してください。 |        |
| 現場管理者·管理者ID 🕺                    |                                    |        |
| 41898304043122 選択                |                                    |        |
| フリガナ                             |                                    |        |
| セイ                               | XT                                 | ミドルネーム |
| タテカタ                             | ヨシオ                                |        |
| 現場担当者名                           |                                    |        |
| 姓 必须                             | 名》须                                | ミドルネーム |
| 建方                               | 良男                                 |        |
| 担当者所属部署名                         |                                    |        |
| 東京建築部                            |                                    |        |
| 担当者電話番号 🚿                        |                                    |        |
| 03-9999-9999                     |                                    |        |
| メールアドレス 👧                        |                                    |        |
|                                  |                                    |        |

- 13.「現場契約内容登録」画面が表示され、入力した「現場担当者情報」が表示されます。「現場担当者情報」を複数 登録する場合は、同じ手順を繰り返します。
  - ●例:2人の「現場担当者情報」を登録した場合

| UP          | =   |            |                |         |              |        |          |              | 技術新 🝷         |
|-------------|-----|------------|----------------|---------|--------------|--------|----------|--------------|---------------|
| 510_閲覧      | ¢   | 現場契約內容登録   |                |         |              |        |          |              |               |
| 520_就業履歴    |     | 田倶切当考信起    |                |         |              |        |          |              |               |
| 610_現場・契約   | v   |            |                |         |              |        |          |              |               |
| 10_新規(個別登録) |     |            |                |         |              |        |          |              | 表示            |
| 20_新規(一括登録) |     |            |                |         |              |        |          |              | 明細登録          |
| 30_内容变更     |     | 主たる管理者     | 現場管理者·管理者ID    | 利用君立場   | 現場担当者名(フリカナ) | 現場担当者名 | 担当者所属部署名 | 担当者電話番号      | メールアド         |
| 00 制隆       | 13  | •          | 41898304043122 | 現場管理者   | タテカタ ヨシオ     | 建方 良男  | 東京建築部    | 03-9999-9999 | ccusmanual@gm |
| PO_HIMK     | . T | • <u>•</u> | 12169773509022 | 第二階層管理者 | アンゼン マモル     | 安全守    | 東京建築部    | 03-9999-9999 | ccusmanual@gm |
| 620_施工体制登録  |     |            |                |         |              |        |          |              |               |
| 710_代行申請    |     |            |                |         |              |        |          |              |               |
| 720_所属技能者確認 |     |            |                |         |              |        |          |              | ,             |

14.「就業履歴蓄積期間」を入力します。「就業履歴蓄積期間」とは、技能者の方が実際に現場で、建設キャリアアップシステムに就業履歴を蓄積する期間です。このため、契約期間を超えた期間を設定することも可能です。 就業履歴蓄積期間を過ぎると、就業履歴を蓄積することはできなくなります。就業履歴蓄積期間の修正方法は 31ページ以降の「05 現場契約情報の修正」をご参照ください。

就業履歴蓄積期間の設定方法は、「カレンダー」ボタンをクリックし、入力することができます。「発注区分」は、 プルダウンメニューから現場に適したものを選択します。

|             |                                  | 技術新 👻      |  |
|-------------|----------------------------------|------------|--|
| 510_閲覧      | 現場契約內容登録                         |            |  |
| 520_就業履歴    |                                  |            |  |
| 610_現場・契約   | <就業腹膛を置積する現場開設期間をご記人ください>        | 14         |  |
| 10_新規(個別登録) | 就業履歴蓄積期間 開始日 参復                  | 終7日 10月    |  |
| 20_新規(一括登録) | 2019/03/01                       | 2021/03/31 |  |
| 30_内容変更     | 発注区分 😿                           |            |  |
| 90_削除       | 民間工事                             |            |  |
| 620_施工体制登録  | 公共工事(国)<br>公共工事(都道府県)            |            |  |
| 710_代行申請    | 公共工事(市区町村)<br>公共工事(その他)          |            |  |
| 720_所属技能者確認 |                                  |            |  |
| 810 事業者管理   | 有害物質の取扱いが有る場合は、"有害物質の取扱いの有無"を"有" | に設定してくたさい。 |  |

**15.**「有害物質の取り扱いの有無」を選択し、「有」の場合は該当項目にチェックを入れます。「その他」にチェックを入れた場合は、「その他入力」欄に詳細を入力します。

| UP          | ≡  |                                                                                                    |                                                                 | 技術新 👻 |
|-------------|----|----------------------------------------------------------------------------------------------------|-----------------------------------------------------------------|-------|
| 510_閲覧      | ¢  | 現場契約內容登録                                                                                                  |                                                                 |       |
| 520_就業履歴    | ¢  | - * 本語所 みたれい * # >                                                                                        |                                                                 |       |
| 610_現場・契約   |    | く有害物質の収益の有無ク                                                                                              |                                                                 |       |
| 10_新規(個別登録) |    | 有害物質の取り扱い有無<br>有害物質の取扱いが有る場合は、"有害物質の取扱いの有無"を"有"に設定してください。                                                 |                                                                 |       |
| 20_新規(一括登筆  | 15 | <b>E</b>                                                                                                  |                                                                 |       |
| 30_内容変更     |    | 該単語日のチェックボックフローチェックを1わてノギナい (旗物家) いたいかな                                                                   |                                                                 |       |
| 90_削除       |    | <ul> <li>■ 建設工事計画届【石綿に関する作業】</li> <li>■ 建築物解体等件業届け</li> <li>■ 生物等の除物第一条業、約字法功士(資源の際項票取に開わえた業界)</li> </ul> | <ul> <li>■ 建築工事計画届【粉じんに関する作業】</li> <li>■ 特定建設作業実施届出書</li> </ul> |       |
| 620_施工体制登録  | 15 | □ 工場守り除分・行たり架工場守り取奴未務に関わる1F来届<br>■ その他                                                                    |                                                                 |       |
| 710_代行申請    |    | その他入力欄 🔯                                                                                                  |                                                                 |       |
| 720_所属技能者確認 | ¢  |                                                                                                    |                                                                 |       |

16.「契約および工事情報登録の有無」で「有」を選択します。

| <b>UP</b> =   |                                        | 技術新 ▼ |
|---------------|----------------------------------------|-------|
| 510_閲覧 〈      | 現場契約內容資錄                               |       |
| 520_就業履歴 〈    | 210分44 1477市地田244の大海5                  |       |
| 610_現場・契約     | 〈美小なやの十世世が見ていた思い                       |       |
| 10_新規(個別登録)   | 契約および工事情報登録の有無                         |       |
| 20_新規(一括登) 16 |                                        |       |
| 30_内容変更       | 契約および工事情報登録しない場合は、以下より、工事の種類を選択してください。 |       |
| 90_削除         | 工事の種類                                  |       |
| 620_施工体制登録    |                                        |       |

17.「契約情報」の「明細登録」ボタンをクリックします。

| U[P] =      |                  |        |      |      |        |      |        | 技術新 ▼ |
|-------------|------------------|--------|------|------|--------|------|--------|-------|
| 510_閲覧 〈    | 現場契約內容登録         |        |      |      |        |      |        |       |
| 520_就業履歴 、  | 型約情報 医含          |        |      |      |        |      |        |       |
| 610_現場・契約   |                  |        |      |      |        |      |        | _     |
|             |                  |        |      |      |        |      | 17     | 表示    |
| 20_新規(一括登録) |                  |        |      |      |        |      |        | 明細登録  |
|             | 主たる契約            | 契約工事名称 | 発注者名 | 受注形態 | 請負事業者名 | 契約工期 | 施工場所住所 |       |
| 30_內督変更     | データがありません。       |        |      |      |        |      |        |       |
| 90_削除       | « < <u>1</u> > » |        |      |      |        |      |        |       |
| 620_施工体制登録  |                  |        |      |      |        |      |        |       |
|             |                  |        |      |      |        |      |        |       |

**18.**「契約情報および工事情報設定」画面がポップアップしますので、各項目を入力します。「▼」部分は、プルダウンメニューから項目を選択します。

|                                                                 | 契約情報および工事情報設定                       |  |
|-----------------------------------------------------------------|-------------------------------------|--|
| 契約情報                                                            |                                     |  |
| 契約工事名称 283                                                      |                                     |  |
| 如丁根商庄商                                                          |                                     |  |
|                                                                 |                                     |  |
| ■ ハイフン「-」なしで入力してくた                                              | 言さい。                                |  |
|                                                                 | 住所検索                                |  |
| 都道府県カナ 🕺                                                        | 市区町村カナ 👧                            |  |
| 和道府県 33                                                         | 市区町村 高額                             |  |
|                                                                 | Y                                   |  |
| 住所1カナ 🛃                                                         |                                     |  |
| 件元1 1                                                           |                                     |  |
| 127711 20231                                                    |                                     |  |
| 住所2カナ                                                           |                                     |  |
|                                                                 |                                     |  |
|                                                                 |                                     |  |
| 保険番号                                                            |                                     |  |
|                                                                 |                                     |  |
|                                                                 |                                     |  |
| 請負金額(変更後)                                                       |                                     |  |
| 請負金額(税込)                                                        |                                     |  |
| < 契約変更等に伴い登録している                                                | 講員金額を変更した場合は、変更後の講員金額をご入力ください。><br> |  |
|                                                                 |                                     |  |
|                                                                 |                                     |  |
| 工事情報                                                            |                                     |  |
|                                                                 |                                     |  |
| 工事情報の選択 🔊                                                       |                                     |  |
| <b>工事情報の選択</b><br>図1<br>以下いずれかの工事情報を選択の上、                       | 工事情報を入力して下さい。                       |  |
| 工事情報の選択 233<br>  以下いずれかの工事情報を選択の上、<br>◎ 建築・住宅工事 ◎ 土木工事 ◎ 電気     | 工事情報を入力して下さい。<br>・ 空調衛生・その他工事       |  |
| <b>工事情報の選択 ②3</b><br>以下いずれかの工事情報を選択の上、<br>◎ 建築・住宅工事 ◎ 土木工事 ◎ 電気 | 工事情報を入力して下さい。<br>5・空調衛生・その他工事       |  |

# ■参考 「契約情報」に登録する項目

| 契約工事名称    | 契約工事名称                                            |
|-----------|---------------------------------------------------|
| 施工場所住所    | 郵便番号、住所、座標緯度・経度                                   |
| 契約状況      | 発注者名<br>受注形態(JV、単独、その他)<br>請負事業者名<br>契約営業所名<br>役職 |
| 受注者の氏名    | 受注者の氏名                                            |
| 請負金額(税込)  | 請負金額(税込)                                          |
| 契約工期      | 開始日、終了日                                           |
| 労働保険番号    | 労働保険番号の有無、保険番号                                    |
| 請負金額(変更後) | 請負金額(変更後)<br>(請負金額が変更になっている場合の合計金額)               |

**19.** 下部の「工事情報」では、選択した「建築・住宅工事」「土木工事」「電気・空調衛生その他工事」のラジオボタンに応じて、工事情報ごとに異なる画面がポップアップしますので、各項目を入力します。

|                | 工事情報                                                                             |          |
|----------------|----------------------------------------------------------------------------------|----------|
| · 現場契約<br>· 19 | 工事情報の選択 2010<br>- NTいていたの工事体部を送出ると、工事体部を1-101 エエナル、<br>◎ 遅築・住宅工事 ◎ 電気・空調衛生・その他工事 |          |
|                |                                                                                  | 定 ×キャンセル |

# ■参考 「工事情報」に登録する項目

|                | 建築・住宅工事                                                        | 土木工事                 | 電気・空調衛生・その他工事                                                  |  |  |  |  |
|----------------|----------------------------------------------------------------|----------------------|----------------------------------------------------------------|--|--|--|--|
| コリンズ登録         | 登録の有無。「有」の場合、コリ                                                | 録の有無。「有」の場合、コリンズ登録番号 |                                                                |  |  |  |  |
| 建築確認番号         | 登録の有無。「有」の場合、<br>建築確認番号                                        |                      |                                                                |  |  |  |  |
| 工事内容           | 工事分類(大分類)<br>工事分類(小分類)<br>工事種別、構造<br>建築面積、延床面積<br>階数(地下、地上、PH) | 工種、工法・型式(複数登録可)      | 工事分類(大分類)<br>工事分類(小分類)<br>工事種別、構造<br>建築面積、延床面積<br>階数(地下、地上、PH) |  |  |  |  |
| 元請事業者<br>自由記入欄 | 工事概要・特殊条件等の自由記入<br>(例)工事の目的、交通規制の有望<br>な工法、住戸数など               | 、<br>無や交通量、近接施工の有無や近 | 妾する構造物、主要な工種、特殊                                                |  |  |  |  |

#### ●建築・住宅工事

| 上事情報の選択                                 |                     |         |                     |  |
|-----------------------------------------|---------------------|---------|---------------------|--|
| 以下いずれかの工事情報を選択                          | Rの上、工事情報を入力         | して下さい。  |                     |  |
| ● 建築・住宅工事 ○ 土木工事                        | ◎ 電気・空調衛生・そ(        | の他工事    |                     |  |
|                                         |                     |         |                     |  |
| <ul> <li>ニ</li> <li>コリンズ登録番号</li> </ul> |                     |         |                     |  |
| コリンス立録画う                                |                     |         |                     |  |
|                                         |                     |         |                     |  |
| 建築確認番号の有無                               |                     |         |                     |  |
|                                         |                     |         |                     |  |
| 建築確認番号                                  |                     |         |                     |  |
|                                         |                     |         |                     |  |
|                                         |                     |         |                     |  |
| 工事内容                                    |                     |         |                     |  |
| 丁重田涂                                    |                     |         |                     |  |
| 大分類名 🚳                                  |                     | 小分類名    |                     |  |
|                                         |                     |         | 数据                  |  |
|                                         |                     |         |                     |  |
| 工事種別 🗞                                  |                     | 構造 👧    |                     |  |
|                                         | ٣                   |         | •                   |  |
| 建築面積 必須                                 |                     | 延床面積 必須 |                     |  |
|                                         | 0.00 m <sup>2</sup> |         | 0.00 m <sup>2</sup> |  |
|                                         |                     |         |                     |  |
| 图5-35g                                  |                     |         |                     |  |
| PESA                                    |                     |         |                     |  |

|                        | Ţ₿                                                                                                    | 阿爾                   |           |  |     |       |       |          |    |
|------------------------|----------------------------------------------------------------------------------------------------|----------------------|-----------|--|-----|-------|-------|----------|----|
| 契約<br>- ·<br>その<br>< 5 | エ事情報の選択 201     以下いずれかの工事情報を選択の上、工事情報を入力して下さい。     受望冬・住宅工事 ● 土木工事 ● 電気・空調衛生・その他工事     コリンズの有無     コリンズの有無     コリンズで有無     コリンズで有無     コリンズで有機 |                      |           |  |     |       |       |          |    |
| 契約                     | :                                                                                                    | 工事内容 🛛 🛪 🛛           |           |  |     |       |       |          |    |
| 4                      | Ι.                                                                                                    |                      |           |  |     |       |       | 明細登録     |    |
| Тă                     |                                                                                                    |                      | 工種        |  |     | 工法・型式 |       |          |    |
|                        |                                                                                                    | コード                  | 工事種別      |  | コード |       | 工法・型式 |          |    |
|                        |                                                                                                    | データがありません。           |           |  |     |       |       |          |    |
| 契約                     |                                                                                                    |                      |           |  |     |       |       |          |    |
|                        | 元詞                                                                                                    | <b>清事業者自由記入欄(工事概</b> | z要・特殊条件等) |  |     |       |       |          |    |
|                        |                                                                                                    |                      |           |  |     |       |       |          |    |
| デ                      |                                                                                                    |                      |           |  |     |       |       |          |    |
| ~                      |                                                                                                    |                      |           |  |     |       |       | 設定 メキャンセ | コル |

#### ●電気・空調衛生その他工事

●土木工事

| ● 建築・住宅工事 ◎ 土木工事 ⑧ 電気・空調衛生・<br>コリンズの有無 | この他工事          |         |  |
|----------------------------------------|----------------|---------|--|
| コリンズ登録番号                               |                |         |  |
|                                        |                |         |  |
| 工事内容                                   |                |         |  |
| 工事用途                                   | 小公務名           |         |  |
|                                        | D COLVERA ROOM | 選択      |  |
| 工事種別 2010                              | 構造 800         |         |  |
| •                                      |                | Ŧ       |  |
| 建築面積 2000                              | 延床面積 必須        | 0.00 m2 |  |
| 0.00                                   |                | 0.00    |  |
| 地下 必须                                  | 地上 👧           | РН 🕺    |  |
|                                        |                |         |  |
|                                        |                |         |  |

- 20. 入力終了後、「設定」ボタンをクリックします。
- **21.** 「現場契約内容登録」画面が表示され、入力した「契約情報」が表示されます。「主たる契約」とは、「現場契約情報」の閲覧画面に表示される工事となります。

| UP          | ≡  | 技術新、                                                                                                    | - |
|-------------|----|----------------------------------------------------------------------------------------------------|---|
| 510_閲覧      | ¢  | 現場契約內容登録                                                                                                    |   |
| 520_就業履歴    | ¢  |                                                                                                    |   |
| 610_現場・契約   | ×  |                                                                                                    |   |
| 10_新規(個別登録) |    |                                                                                                    |   |
| 20_新規(一括登録) |    | 明細登録                                                                                                    |   |
| 30_内容変更     |    | 主たる契約 契約工事名称 発達者名 受注形態 諸負事業者名 契約工期 施工場所住所                                                                                                    |   |
| 90_削除       | 21 | <ul> <li>         ・レア 1/20 1 EIGS こんが 第42 林ビルトラスト株式会社 単独          基金建設(株)         2019/03/01~2021/03/31          ・         ・         ・</li></ul> |   |
| 620_施工体制登録  | ¢  |                                                                                                    |   |
| 710_代行申請    | ¢  |                                                                                                    | • |

22.「就業履歴通知」で、一次下請事業者へ就業履歴の通知を行う場合は、チェックボックスにチェックを入れます。

|                                       |                                                | 技術新 👻 |
|---------------------------------------|------------------------------------------------|-------|
| 510_閲覧 〈                              | 現場契約內容登録                                       |       |
| 520_就業履歴 <                            | 就樂應歷過知                                         |       |
| 610.現場·契約<br>10_新規(個別登行<br>20_新規(一括登録 | -次で請事業者へ就業履歴の通知を行う場合は、チェックをつけてください。<br>▼ 通知する。 |       |

23. 「標準 API の利用」で自社や他のシステムを用いて「施工体制の登録」を行う場合は、「利用する」のチェックボッ クスにチェックを入れます。 第5章参照

※ここにチェックを入れると、建設キャリアアップシステムで当現場の施工体制の登録を行うことはできません。

|                          |                                                                                                    | 技術新 👻 |
|--------------------------|----------------------------------------------------------------------------------------------------|-------|
| 510_閲覧 《                 | 現場契約內容登録                                                                                                    |       |
| 520_就業履歴                 | 標準APIの利用                                                                                                    |       |
| 610_現場・契約<br>10_新規(個別登録) | 標準Artを利用して当現場の施工体制、作業員情報を取り込む場合は、チェックをつけてください。<br>尚、以下にチェックをつけると、当現場の施工体制、作業員情報をシステムから入力することができなくなりますので、ご注意ください。 |       |
| 20_新規(一括至 23             | ■ 利用する。                                                                                                    |       |

24. すべての入力が終わりましたら、下部の「内容確認」ボタンをクリックします。

| 24 内容確認へ <b>ロー時保存</b> タクリア ×キャンセル |    |       |        |              |        |
|-----------------------------------|----|-------|--------|--------------|--------|
|                                   | 24 | 内容確認へ | ● 一時保存 | <i>a</i> クリア | *キャンセル |

25.「現場契約内容登録」画面が表示されますので、内容に間違いがないか確認します。

| <b>U</b> [ <b>?</b> ] = |                       |      |                                         | 技術新 ~                              |
|-------------------------|-----------------------|------|-----------------------------------------|------------------------------------|
| 510_閲覧 《                | 現場契約內容確認              |      |                                         |                                    |
| 520_就業履歴                |                       |      |                                         |                                    |
| 610_現場・契約               | 申請情報                  | 25   |                                         |                                    |
| 10_新規(個別登録)             | 事業者ID                 |      | 事業者名                                    | ā.,                                |
| 20_新規(一括登録)             | 39809523422822        |      | (株)基金建設                                 |                                    |
| 30_内容変更                 | 管理者ID                 |      | 管理者名                                    | ***                                |
| 90_削除                   | 59609323422622<br>申請日 |      | 100.00                                  | a=                                 |
|                         | 2019/03/15            |      |                                         |                                    |
| 710代行申請 〈               |                       |      |                                         |                                    |
| 720 所属技能者確認             |                       |      |                                         | 画面右に表示の鉛筆アイコンをクリックすることで、編集可能となります。 |
| 810 事業者管理               | 現場契約情報                |      |                                         | 1                                  |
| 820 麥更                  | 現場名                   |      |                                         |                                    |
| 830 開示版定                | 虎ノ門ビル新築工事             |      |                                         |                                    |
|                         | 組織情報                  |      |                                         | <b>5</b> 7                         |
|                         | 第一階層                  | 第二階層 | 第三階層                                    |                                    |
|                         | AND .                 | 米木文内 | *************************************** |                                    |
|                         |                       |      |                                         |                                    |
|                         | 現場理絡先                 |      |                                         | *                                  |
|                         | 現場電話番号                |      |                                         | #7.                                |
|                         | 03-5473-4500          |      |                                         |                                    |

- 26. 入力内容を修正する場合は、項目の右側にある「鉛筆」ボタンをクリックして「現場契約内容登録」画面に戻り、 入力内容を修正します。修正後、「修正終了」ボタンをクリックします。
- 27.「現場契約内容確認」画面に戻りますので、下部の「申請」ボタンをクリックします。

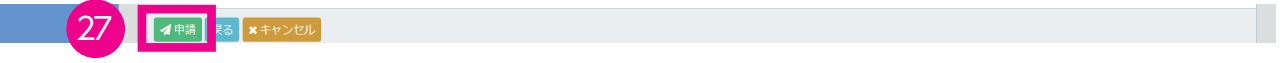

**28.**「申請確認」画面がポップアップしますので、「はい」ボタンをクリックします。「情報登録完了」画面が表示されますので、「はい」ボタンをクリックします。

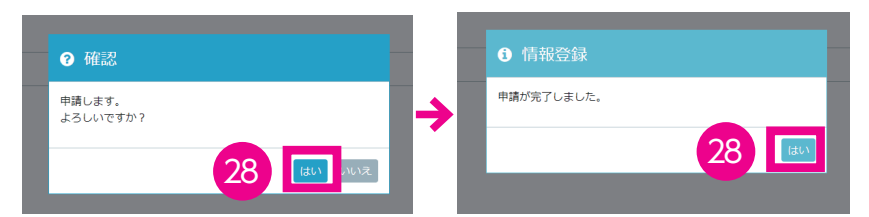

**29.**「現場契約申請完了」画面が表示され、「現場 ID」「申請番号」が自動的に付与されます。「トップページへ」ボタンをクリックすると、事業者ポータル画面に戻ります。

|             |                                     | 技術新 ▼ |
|-------------|-------------------------------------|-------|
| 510_閲覧 〈    | 現場契約申請完了                            |       |
| 520_就業履歴    | TRUNK IN                            |       |
| 610_現場・契約   | 现场消费                                |       |
| 10_新規(個別登録) | 申請内容の登録が完了しました。                     |       |
| 30_内容変更     | 全部ですいて現場にはす 94443087966071 24(ります)  |       |
| 90_削除       | 申請審告は 9300000082835 となります。          |       |
| 620_施工体制登録  | これらの番号は聞い合わせの際に使用しますので、大切に保管してください。 |       |
| 710_代行申請 29 | トップページへ                             |       |
| 720_所属技能者確認 |                                     |       |

- 1.~15. 2 パターン1 一つ一つの現場(工事、邸)別で登録 と共通です。そちらをご参照ください。
- 16.「契約および工事情報登録の有無」で「有」を選択します。

| <b>U</b> [ <b>1</b> ] =  |                                                                                                    | 技術新 👻 |
|--------------------------|----------------------------------------------------------------------------------------------------|-------|
| 510_閲覧 〈                 | 現場契約內容登録                                                                                                    |       |
| 520_就業履歴 〈               | ノIIIかみ LeinT 車種印象行み 宇宙 N                                                                                                    |       |
| 610_現場·契約                | 、当時中代の工具地構造は約5日間、                                                                                                    |       |
| 10_新規(個別登録)              | 契約および工事情報登録の有無<br>契約および工事情報登録が有る場合は、"契約および工事情報登録の有無'を'有'に設定してください。                                                                                                    |       |
| 20_新規(一括登録 16<br>30_内容変更 | マリン     マリン     ア     マリン     ア     マリン     マリン     マリン     マリン     マリン     マリン     マリン     マリ |       |
| 90_削除                    | 工事の種類                                                                                                    |       |
| 620_施工体制登録 《             |                                                                                                    |       |

17.「契約情報」の「明細登録」ボタンをクリックします。

| UP          | = |            |        |      |      |        |      |        | 技術新 🔻 |
|-------------|---|------------|--------|------|------|--------|------|--------|-------|
| 510_閲覧      | ¢ | 現場契約內容登録   |        |      |      |        |      |        |       |
| 520_就業履歴    |   |            |        |      |      |        |      |        |       |
| 610_現場・契約   |   | 契約情報 22    |        |      |      |        |      |        |       |
| 10_新規(個別登録) |   |            |        |      |      |        |      |        | 表示    |
| 20_新規(一括登録) |   |            |        |      |      |        |      | (17)   | 明細登録  |
| 30 内容変更     |   | 主たる契約      | 契約工事名称 | 発注者名 | 受注形態 | 請負事業者名 | 契約工期 | 施工場所生の |       |
|             |   | データがありません。 |        |      |      |        |      |        |       |
| 90_削除       |   | # < 1 × ×  |        |      |      |        |      |        |       |
| 620_施工体制登録  |   | 4          |        |      |      |        |      |        | •     |
| 710 代行申請    |   |            |        |      |      |        |      |        |       |

**18.**「契約情報および工事情報設定」画面がポップアップしますので、各項目を入力します。「▼」部分は、プルダウンメニューから項目を選択します。

| 現場契約     |                                       |         | 契約情報および工事情報設定 |   |    |
|----------|---------------------------------------|---------|---------------|---|----|
|          | 契約情報                                  |         |               |   |    |
| 18       | 契約工事名称 必須                             |         |               |   |    |
| 10       | 施工場所住所                                |         |               |   |    |
| デー       | <b>郵便番号 ◎須</b><br>// ハイフン「-」なしで入力してくが | ださい。    |               |   | 工场 |
| 4        | 都道府県力ナ 🛛 🌌                            | 住所検索市区町 | 町村カナ 😹        | _ | а  |
| 18       | 都道府県 参須                               | 市区町     | 0村 885        |   |    |
| —<br>□ 通 | 住所1カナ 🛛 🕅                             |         |               |   |    |
| 標準       | 住所1 必须                                |         |               |   |    |
| 構造       | 住所2力 <del>丿</del>                     |         |               |   |    |

**19.** 下部の「工事情報」では、選択した「建築・住宅工事」「土木工事」「電気・空調衛生その他工事」のラジオボタンに応じて、工事情報ごとに異なる画面がポップアップしますので、各項目を入力します。

|            | 保険番号                                           |            |
|------------|------------------------------------------------|------------|
|            |                                                |            |
|            |                                                |            |
|            |                                                |            |
|            |                                                |            |
|            | 請負金額(変更後)                                      |            |
| *          | ita Ast (001)                                  |            |
| 4          | 請負金額(柷込)                                       |            |
|            | <契約変更等に伴い登録している請負金額を変更した場合は、変更後の請負金額をご入力ください。> |            |
| <          |                                                |            |
| <b>호</b> 業 | Ħ                                              |            |
| <          |                                                |            |
|            |                                                |            |
| <   -      |                                                |            |
|            |                                                |            |
|            | 工事情報                                           |            |
| 標準         |                                                |            |
|            |                                                |            |
|            |                                                |            |
|            | ◎ 建築・住宅工事 ◎ 土木工事 ◎ 電気・空調衛生・その他工事               |            |
|            |                                                |            |
|            |                                                |            |
|            |                                                | 40 3 47 11 |
| 内容         |                                                | V JUL      |

#### ●建築・住宅工事

| 以下いずれかの工事情報を選                                                  | 択の上、工事情報を入力                    | して下さい。  |                     |  |
|----------------------------------------------------------------|--------------------------------|---------|---------------------|--|
| <ul> <li>● 建築・住宅工事</li> <li>○ 土木工事</li> <li>コリンズの有無</li> </ul> | <ul> <li>電気・空調衛生・その</li> </ul> | の他工事    |                     |  |
| <b>H</b>                                                       |                                |         |                     |  |
| コリンズ登録番号                                                       |                                |         |                     |  |
|                                                                |                                |         |                     |  |
| 建築確認番号の有無                                                      |                                |         |                     |  |
| 12                                                             |                                |         |                     |  |
| 建築確認番号                                                         |                                |         |                     |  |
|                                                                |                                |         |                     |  |
| 工事内容                                                           |                                |         |                     |  |
| 工事用途                                                           |                                |         |                     |  |
| 大分類名 🛷                                                         |                                | 小分類名 🛷  |                     |  |
|                                                                |                                |         | 選択                  |  |
| 工事種別 必須                                                        |                                | 構造 必須   |                     |  |
|                                                                | *                              |         | ×                   |  |
| 建筑面積 200                                                       |                                | 研究面積 网络 |                     |  |
|                                                                | 0.00 m <sup>2</sup>            |         | 0.00 m <sup>2</sup> |  |
|                                                                | 0.00                           |         | 0.00 11             |  |
| 時教                                                             |                                |         |                     |  |

#### ●土木工事

| コリンズの有無<br>    |            |     |       |      |
|----------------|------------|-----|-------|------|
|                |            |     |       |      |
| 工事内容 <u>必須</u> |            |     |       |      |
|                |            |     |       | 明細登録 |
| 7-6            | 工種         | 3-6 | 工法・型式 |      |
| データがありません。     |            |     |       |      |
|                |            |     |       |      |
| c請事業者自由記入欄(工事  | 「概要・特殊条件等) |     |       |      |
|                |            |     |       |      |
|                |            |     |       |      |

#### ●電気・空調衛生その他工事

| 工事情報の選択                                |                   |         |  |
|----------------------------------------|-------------------|---------|--|
| 以下いずれかの工事情報を選択                         | ♂の上、工事情報を入力して下さい。 |         |  |
| <ul> <li>● 建築・住宅工事 ● 土木工事 ·</li> </ul> | ◉ 電気・空調衛生・その他工事   |         |  |
|                                        |                   |         |  |
| コリンズ登録番号                               |                   |         |  |
|                                        |                   |         |  |
|                                        |                   |         |  |
| 工事内容                                   |                   |         |  |
| 丁事用途                                   |                   |         |  |
| 大分類名 刻刻                                | 小分類名 🕺            |         |  |
|                                        |                   | 選択      |  |
| 工事活到 國際                                |                   |         |  |
|                                        | 19942 2222        | Ŧ       |  |
|                                        |                   |         |  |
| 建築面植 必須                                | 延床面積 <u>多須</u>    |         |  |
|                                        | 0.00 m²           | 0.00 m² |  |
| 階数                                     |                   |         |  |
| 地下 🗞                                   | 地上 🗞              | PH 🗞    |  |
|                                        |                   |         |  |
|                                        |                   |         |  |
| 元請事業者自由記入欄(工事概要                        | •特殊条件等)           |         |  |
|                                        | 147/1980111427    |         |  |

- 20. 入力終了後、「設定」ボタンをクリックします。
- 21. 「現場契約内容登録」画面が表示され、入力した「契約情報」が表示されます。

|              | 技術研                                                                                                    |
|--------------|----------------------------------------------------------------------------------------------------|
| 510_閲覧 <     | 現爆契約內容證錄                                                                                                    |
| 520_就業履歴 <   | 契約情報 8月                                                                                                    |
| 610_現場・契約    |                                                                                                    |
|              |                                                                                                    |
| 20_新規(一括登録)  | 明細登録                                                                                                    |
| 30_内容变更 2    | 王たる契約         契約工事名称         発注音名         受王北枢         請貸事来者名         契約工期         講具場所任所           ●         東京紀道化イバス道路工事<br>東京都道路局         単独         基金建設(株)         2019/03/01~2020/03/31         東京都島川区 北島川         編集 |
| 90_削除        |                                                                                                    |
| 620_施工体制登録 《 |                                                                                                    |
|              |                                                                                                    |

22. 複数の現場を一括で登録するには、「17.」~「21.」の手順を繰り返します。複数の「契約情報」が入力できたら、「主たる契約」に該当する契約情報のラジオボタンをチェックします。また、「編集」ボタンで個別の契約情報の編集が可能です。個別の契約情報を削除する場合は、「行削除」ボタンをクリックします。

●3件の契約情報を登録した場合の画面

| <b>U</b>    | = |                                        |             |         |                       |             | 技術新 👻     |  |  |  |  |
|-------------|---|----------------------------------------|-------------|---------|-----------------------|-------------|-----------|--|--|--|--|
| 510_閲覧      |   | 現場契約內容登録                               | 爆契約內容登録     |         |                       |             |           |  |  |  |  |
| 520_就業履歴    |   |                                        |             |         |                       |             |           |  |  |  |  |
| 610_現場・契約   |   | 契約情報 23.1                              |             |         |                       |             |           |  |  |  |  |
|             |   |                                        |             |         |                       |             | <b>20</b> |  |  |  |  |
| 20_新規(一括登録) |   |                                        |             |         |                       |             | ノノ月細登録    |  |  |  |  |
| 30_内容変更     |   | 主たる契約 契約工事名称                           | 発注者名 受注形態   | 請負事業者名  | 契約工期                  | 施工場所住所      |           |  |  |  |  |
| 90_削除       |   | <ul> <li>東京外環バイパス道路工事A 東京都道</li> </ul> | 路局 単独       | 基金建設(株) | 2019/03/01~2020/03/31 | 東京都 品川区 北品川 | 編集行削除     |  |  |  |  |
| 620 施工社电路网络 |   | ◎ 東京外環バイパス道路工事B 東京都道                   | 路局 単独       | 基金建設(株) | 2020/04/01~2021/03/31 | 東京都 品川区 大崎  | 編集行削除     |  |  |  |  |
|             |   | ○ 東京外環バイパス道路工事C 東京外環                   | バイパス道路工事 単独 | 基金建設(株) | 2022/03/01~2023/03/31 | 東京都 品川区 西品川 | 編集 行削除    |  |  |  |  |
| 710_代行申請    |   |                                        |             |         |                       |             |           |  |  |  |  |
| 720_所属技能者確認 |   |                                        |             |         |                       |             |           |  |  |  |  |
| 810_事業者管理   |   |                                        |             |         |                       |             |           |  |  |  |  |

23.「就業履歴通知」で、一次下請事業者へ就業履歴の通知を行う場合は、チェックボックスにチェックを入れます。

|                                       |                                                | 技術新 👻 |
|---------------------------------------|------------------------------------------------|-------|
| 510_閲覧 〈                              | 现場契約內容登録                                       |       |
| 520_就業履歴 <                            | 就樂履歴適知                                         |       |
| 610_現場·契約<br>10_新規(個別登新<br>20_新規(一括登約 | ー次下請事業者へ就業履歴の通知を行う場合は、チェックをつけてください。<br>図 通知する。 |       |

24. 「標準 API の利用」で、標準 API を利用して当現場の施工体制、技能者情報を取り込む場合は、チェックボック スにチェックを入れます。

※ここにチェックを入れると、当現場の施工体制、技能者情報をシステムから入力することができなくなります。

| <b>₩</b>      |                                                                                                    | 技術新 ▼ |
|---------------|----------------------------------------------------------------------------------------------------|-------|
| 510_閲覧 〈      | 现場契約內容登録                                                                                                    |       |
| 520_就業履歴 〈    | 標準APIの利用                                                                                                    |       |
| 610_現場・契約     | 標準400年30月1 アル環境へ均下注意 佐安島港駅も取り泊さ場合は ゴッックちつはアノゼート                                                                       |       |
| 10_新規(個別登錄)   | 場準みにさればつくて当め通い加上(中海)、「F来食(時報とないなど)あるは、フェッジをつかくくたとい。<br>尚、以下にチェックをつけると、当現場の施工体制、作業員情報をシステムから入力することができなくなりますので、ご注意ください。 |       |
| 20_新規(一括登) 24 | ◎ 利用する。                                                                                                    |       |

25. すべての入力が終わりましたら、下部の「内容確認」ボタンをクリックします。

| 25    |                   |  |
|-------|-------------------|--|
| 内容確認へ | ■ 時保存 ダクリア ★キャンセル |  |

26. 「現場契約内容確認」画面が表示されますので、内容に間違いがないか確認します。

|               |                         |                     |                     |             | 技術新 🝷                              |
|---------------|-------------------------|---------------------|---------------------|-------------|------------------------------------|
| 510_閲覧 〈      | 現場契約內容確認                |                     |                     |             |                                    |
| 520_就業履歴 《    | 26                      |                     |                     |             |                                    |
| 610_現場・契約 🛛 🗸 | 申請情報                    |                     |                     |             |                                    |
| 10_新規(個別登録)   | 事業者ID                   | 1                   | 事業者名                |             | 8 <del></del>                      |
| 20_新規(一括登録)   | 39809523422822          |                     | (株)基金建設             |             |                                    |
| 30_内容変更       | 官理有ID<br>39809523422822 | 1                   | <b>自理省省</b><br>技術 新 |             | Boy.                               |
| 90_削除         | 申請日                     |                     |                     |             | # <b>#</b>                         |
| 620_施工体制登録 《  | 2019/03/15              |                     |                     |             |                                    |
| 710_代行申請 〈    |                         |                     |                     |             |                                    |
| 720_所属技能者確認   |                         |                     |                     |             | 画面右に表示の鉛筆アイコンをクリックすることで、編集可能となります。 |
| 810_事業者管理 (   | 現場契約情報                  |                     |                     |             | 1                                  |
| 820_変更 〈      | 現場名                     |                     |                     |             |                                    |
| 830_開示設定 <    | 虎ノ門ビル新築工事               |                     |                     |             |                                    |
|               | 組織情報                    |                     |                     |             | <b>2</b> 15                        |
|               | <b>第一階層</b><br>本社       | <b>第二階層</b><br>東京支店 | 第三策<br>5 京 妻        | 階層<br>支店建築部 |                                    |
|               | - 1 - 1 - La            | ring sound          |                     |             |                                    |

- **27.** 入力内容を修正する場合は、項目の右側にある「鉛筆」ボタンをクリックして「現場契約内容登録」画面に戻り、 入力内容を修正します。修正後、「修正終了」ボタンをクリックします。
- 28.「現場契約内容確認」画面が表示されますので、下部の「申請」ボタンをクリックします。

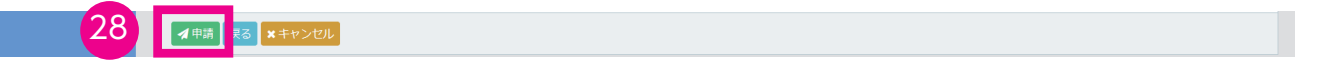

**29.**「確認」画面がポップアップしますので、「はい」ボタンをクリックします。「情報登録」画面が表示されますので、「はい」ボタンをクリックします。

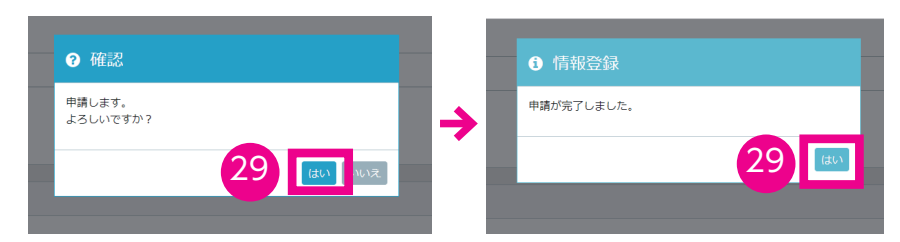

**30.** 「現場契約申請完了」画面が表示され、「現場 ID」「申請番号」が自動的に付与されます。「トップページへ」ボタンをクリックすると、事業者ポータル画面に戻ります。

| <b>UP</b> = |                                     | 技術新 👻 |
|-------------|-------------------------------------|-------|
| 510_閲覧 〈    | 現爆契約申請完了                            |       |
| 520_就業履歴 〈  | THERE                               |       |
| 610_現場・契約   | 现物间载                                |       |
| 10_新規(個別登録) | 申請内容の登録が完了しました。                     |       |
| 30_内容变更     | 登録された現場には 18063963226271 となります。     |       |
| 90_削除       | 申請番号は 9300000082846 となります。          |       |
| 620_施工体制登録  | これらの番号は問い合わせの際に使用しますので、大切に保管してください。 |       |
| 710_代行申請 30 |                                     |       |
| 720_所属技能者確認 |                                     |       |

- 1. ~ 15. 2 パターン1 一つ一つの現場(工事、邸)別で登録 と共通です。そちらをご参照ください。
- 16.「契約および工事情報登録の有無」で「無」を選択します。

|              | 技術新 >                                                                 |
|--------------|-----------------------------------------------------------------------|
| 510_閲覧 <     | 现爆契約內容登録                                                              |
| 520_就業履歴     | < 契約および工事情報登録の有無>                                                     |
| 610_現場・契約    |                                                                       |
| 10_新規(個別登録)  | 契約および工事情報登録の有無<br>- ためかとMCT事情報登録が有る場合は、"契約および工事情報登録の有無"を"有"に設定してください。 |
| 20_新規(一括) 16 |                                                                       |
| 30_内容変更      | <del>スロルスの</del> 工事情報登録しない場合は、以下より、工事の種類を選択してください。                    |
| 90_削除        | 工事の種類                                                                 |
| 620_施工体制登録   | •                                                                     |

**17.**「契約および工事情報登録の有無」で「無」を選択した場合、「契約情報」の「明細登録」ボタンは選択できなくなります。

| UP I        |    |                            |        |      |      |        |      |        | 技術新 👻 |
|-------------|----|----------------------------|--------|------|------|--------|------|--------|-------|
| 510_閲覧      | ¢  | 現場契約內容登録                   |        |      |      |        |      |        |       |
| 520_就業履歴    | ¢. | 3050/(古本D                  |        |      |      |        |      |        |       |
| 610_現場・契約   | *  | 大小川時報                      |        |      |      |        |      |        |       |
| 10_新規(個別登録) |    |                            |        |      |      |        |      |        | æ.≅   |
| 20_新規(一括登録) |    |                            |        |      |      |        |      |        | 明細登録  |
| 30_内容変更     |    | <b>主たる契約</b><br>データがありません。 | 契約工事名称 | 発注者名 | 受注形態 | 請負事業者名 | 契約工期 | 施工場所任所 | _     |
| 90_削除       |    | « < 1 > »                  |        |      |      |        |      |        |       |
| 620_施工体制登録  | <  |                            |        |      |      |        |      |        | •     |
| 710_代行申請    | ¢  |                            |        |      |      |        |      |        |       |

18.「就業履歴通知」で、一次下請事業者へ就業履歴の通知を行う場合は、チェックボックスにチェックを入れます。

| 就業履歴、   | 就業履歴通知                                    |
|---------|-------------------------------------------|
| 代行申請    |                                           |
| 所属技能者確認 | ー次下請事業者へ就業需要の通知を行う場合は、チェックをつけてください。<br>18 |
| 事業者管理   |                                           |

19. 「標準 API の利用」で、標準 API を利用して当現場の施工体制、技能者情報を取り込む場合は、チェックボック スにチェックを入れます。

※ここにチェックを入れると、当現場の施工体制、技能者情報をシステムから入力することができなくなります。

| 標準APIの利用                                                                                                    |
|----------------------------------------------------------------------------------------------------|
| 標準APIを利用して当現場の施工体制、作業員情報を取り込む場合は、チェックをつけてください。<br>曲、以下にチェックなつけると、当現場の施工体制、作業員情報をシステムから入力することができなくなりますので、ご注意ください。<br>19 利用する。 |

20. すべての入力が終わりましたら、下部の「内容確認」ボタンをクリックします。

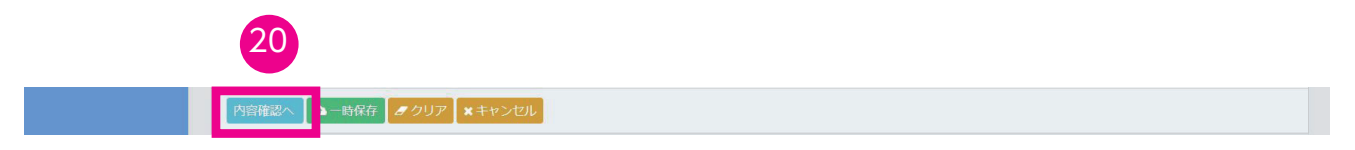

21. 「現場契約内容確認」画面になりますので、内容に間違いがないか確認します。

|             |     |                |          |          |         | 技術新 -                              |
|-------------|-----|----------------|----------|----------|---------|------------------------------------|
| 510_閲覧      | ¢ Į | 現場契約內容確認       |          |          |         |                                    |
| 520_就業履歴    | <   |                | 21       |          |         |                                    |
| 610_現場・契約   |     | 申請情報           | <b>y</b> |          |         |                                    |
| 10_新規(個別登録) |     | 事業者ID          |          | 事業者名     |         | 8. <del>.</del>                    |
| 20 新規(一括登録) |     | 39809523422822 |          | (株) 基金建設 |         |                                    |
|             |     | 管理者ID          |          | 管理者名     |         | 表示                                 |
| 30_内容変更     |     | 39809523422822 |          | 技術 新     |         |                                    |
| 90_削除       |     | 申請日            |          |          |         | #5                                 |
| 620_施工体制登録  | ¢   | 2019/03/15     |          |          |         |                                    |
|             | ¢   |                |          |          |         |                                    |
| 720_所属技能者確認 | c   |                |          |          |         | 画面右に表示の鉛筆アイコンをクリックすることで、編集可能となります。 |
| 810_事業者管理   | c   | 現場契約情報         |          |          |         | 1                                  |
| 820_変更      | c   | 現場名            |          |          |         |                                    |
| 830_開示設定    | ¢   | 東京外環バイパス道路工事   |          |          |         |                                    |
|             |     | 組織情報           |          |          |         | 8.7. <b></b>                       |
|             |     | 第一階層           | 第二階層     |          | 第三階層    |                                    |
|             |     | 本社             | 東京支店     |          | 東京支店土木部 |                                    |
|             |     |                |          |          |         |                                    |

22. 入力内容を修正する場合は、項目の右側にある「鉛筆」ボタンをクリックして「現場契約内容登録」画面に戻り、 入力内容を修正します。修正後、「修正終了」ボタンをクリックします。

| 30_内容変更     |     |               |        |      |      |        |      |        |   |
|-------------|-----|---------------|--------|------|------|--------|------|--------|---|
| 90_削除       |     | 契約情報          |        |      |      |        |      | - 44   | 1 |
| 620_施工体制登録  | <   |               |        |      |      |        |      | 表示     |   |
| 710_代行申請    | <   | 主たる契約         | 契約工事名称 | 発注者名 | 受注形態 | 請負事業者名 | 契約工期 | 施工場所住所 |   |
| 720 所属枯能考研题 |     | データがありません。    |        |      |      |        |      |        |   |
|             |     | « < 1 > »     |        |      |      |        |      |        |   |
| 810_事業者管理   | <   |               |        |      |      |        |      |        |   |
| 820_変更      | × . |               |        |      |      |        |      |        |   |
| 830_開示設定    | <   | 就業履歴通知        |        |      |      |        |      |        |   |
|             |     | □ 通知する。       |        |      |      |        |      |        |   |
|             |     |               |        |      |      |        |      |        |   |
|             |     | 標準APIの利用      |        |      |      |        |      |        | 1 |
|             |     | ☑ 利用する。       |        |      |      |        |      |        |   |
|             |     | オ申請 戻る ★キャンセル |        |      |      |        |      |        |   |

23.「現場契約内容確認」画面に戻りますので、下部の「申請」ボタンをクリックします。

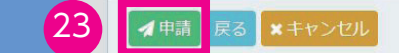

**24.**「確認」画面がポップアップしますので、「はい」ボタンをクリックします。「情報登録」画面が表示されますので、 「はい」ボタンをクリックします。

| € 確認                |   | ● 情報登録     |
|---------------------|---|------------|
| 申請します。<br>よろしいですか?  | → | 申請が完了しました。 |
| 24 <b>(101)</b> NUR |   | 24         |

**25.** 「現場契約申請完了」画面が表示され、「現場 ID」「申請番号」が自動的に付与されます。「トップページへ」ボタンをクリックすると、事業者ポータル画面に戻ります。

|             |                                     | 技術新 ▼ |
|-------------|-------------------------------------|-------|
|             | 现爆架約申請完了                            |       |
| 520_就業履歴 《  |                                     |       |
| 610_現場・契約   | 現場情報                                |       |
| 10_新規(個別登録) | 申請内容の登録が完了しました。                     |       |
| 30_内容変更     | 登録された現場に25                          |       |
| 90_削除       | 申請番号は 9300000082850 となります。          |       |
| 620_施工体制登録  | これらの番号は問い合わせの際に使用しますので、大切に保管してください。 |       |
| 710_代行申請 25 | - Fy JR-SA                          |       |

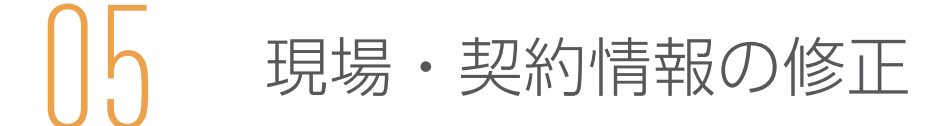

登録した現場・契約情報の修正は、下記の手順で行います。

ー度登録した現場・契約情報を他の現場・契約情報と統合させたり、1つの現場・契約情報を複数の情報に分割すること はできません。このような作業を行う場合は、新たな現場・契約情報として登録する必要があります。現場・契約情報は、 就業履歴蓄積期間完了後、6か月後の月末まで修正することができます。

## 登録した現場・契約情報の修正方法

- 1. ログイン画面から管理者 ID でシステムにログインします。
- 2. 事業者ポータル画面のメニューから、「610\_現場・契約」→「30\_内容変更」を選択します。

| <b>U</b> [P] = | 技術新 ~                                                                                        |
|----------------|----------------------------------------------------------------------------------------------|
| 510_閲覧 〈       | לעא                                                                                          |
| 520_就業履歴       |                                                                                              |
| 610_現場・契約      | 2 <sub>2019/03/14</sub> 基金産業ビルリニューアル工事の現場契約情報が登録されました。                                       |
| 10_新規(個別登録)    | [現場契約] 2019/03/13 Dプロ建設工事の現場契約情報が登録されました。                                                    |
| 20_新規(一括登録)    | [現場契約] 2019/03/13 Aプロ建設工事の現場契約情報が登録されました。<br>1978년契約] 2019/03/09 赤坂マンション補修工事の現場契約情報が割除されました。 |
| 30_内容变更        | 2 [¥1] 2019/03/09 赤坂マンション補修工事の現場契約情報が登録されました。                                                |
| 90_削除          | 現場一覧 (所能技能者が就業している現場)                                                                        |

3. 「現場契約検索」画面が表示されます。「現場 ID」「現場名」などを入力し、「検索」ボタンをクリックします。

|             |              |                                       |       | 技術新 👻 |
|-------------|--------------|---------------------------------------|-------|-------|
| 510_閲覧 《    | 現場契約検索       |                                       |       |       |
| 520_就業履歴    |              |                                       |       |       |
| 610_現場・契約   | Q 検索条件       |                                       |       |       |
| 10_新規(個別登録) | 現場ID         |                                       |       |       |
| 20_新規(一括登 2 |              |                                       |       |       |
| 30 内容変更     | 現場名          |                                       |       |       |
| on 湖际会      |              |                                       |       |       |
|             | 組織情報<br>第一階層 | 第二階層                                  | 第三階層  |       |
| 620_加工件制登録  |              | · · · · · · · · · · · · · · · · · · · | τ     |       |
| 710_代行申請 <  | 就樂履歴蓄積期間     |                                       |       |       |
| 720_所属技能者確認 | 開始日          | 終了日                                   |       |       |
| 810_事業者管理 《 |              | ● クリア                                 | 🏥 クリア |       |
| 820_変更      |              |                                       |       |       |
| 830_開示設定    |              |                                       |       |       |

 「検索結果(現場契約情報)一覧」が「現場契約検索」画面の下に表示されます。検索結果から、修正する「現場 契約情報」を選択し(行が青色で表示されます)、下部の「設定」ボタンをクリックします。
 ※就業履歴がある現場契約情報は削除できません。

| 510_閲覧 〈     | 現場契約検索            | 現場契約検索         |           |        |  |  |  |  |  |  |  |
|--------------|-------------------|----------------|-----------|--------|--|--|--|--|--|--|--|
| 520_就業履歴 <   | 体赤线用 (和把却约续取)     | -              |           |        |  |  |  |  |  |  |  |
| 610_現場·契約    |                   |                |           |        |  |  |  |  |  |  |  |
| 10 新規(個別登録)  | 現場ID              | 現場名            | 現場事務所の住所  | 現場相当者名 |  |  |  |  |  |  |  |
| 4            | 18063963226271    | 東京外環バイパス道路工事   | 東京都品川区北品川 | 橋堅固    |  |  |  |  |  |  |  |
| 20_新規(一括登錄,  | 19167022487271    | Aプロ建設工事        | 東京都中央区晴海  | 建方 良男  |  |  |  |  |  |  |  |
| 30_内容変更      | 28703113234371    | 世田谷街区分譲住宅      | 東京都世田谷区砧  | 建方良男   |  |  |  |  |  |  |  |
| 10180        | 36460318347671    | 基金産業ビルリニューアル工事 | 東京都港区虎ノ門  | 建方良男   |  |  |  |  |  |  |  |
| 90_削除        | 46958971793071    | Dプロ建設工事        | 東京都中央区八丁堀 | 建方 良男  |  |  |  |  |  |  |  |
| 620_施工体制登録 《 | 94443087966071    | 虎ノ門ビル新築工事      | 東京都港区虎ノ門  | 建方 良男  |  |  |  |  |  |  |  |
| 710_代行申請 <   | « < <b>1</b> > 3» |                |           |        |  |  |  |  |  |  |  |
| 720_所属技能者確認  |                   |                |           |        |  |  |  |  |  |  |  |
| 810_事業者管理    | 設定トップページへ         |                |           |        |  |  |  |  |  |  |  |

5. 「現場契約内容確認」画面が表示されます。内容を変更したい項目の「鉛筆」ボタンをクリックします。

|                    |     |                |               |         |      |                        |                       | 技術新 🗸               |
|--------------------|-----|----------------|---------------|---------|------|------------------------|-----------------------|---------------------|
| 510_閲覧             | < 現 | 場契約內容確認        |               |         |      |                        |                       |                     |
| 520_就業履歴           | <   |                |               |         |      |                        |                       |                     |
| 610 現場・契約          |     | 申請情報           |               |         |      |                        |                       |                     |
|                    |     | 事業者ID          |               | 事業者名    |      |                        |                       | 表示                  |
| 10_#/17/2(1回方小豆9环) |     | 39809523422822 |               | (株) 基金發 | 設    |                        |                       |                     |
| 20_新規(一括登録)        |     | 管理者ID          |               | 管理者名    |      |                        |                       | 表示                  |
|                    |     | 39809523422822 |               | 技術 新    |      |                        |                       |                     |
| 90_削除              |     | 由這日            |               |         |      |                        |                       | 表示                  |
| 620 施工体制登録         | ζ.  | 2019/03/09     |               |         |      |                        |                       |                     |
|                    |     |                |               |         |      |                        |                       |                     |
| 710_代行甲請           | ¢   |                |               |         |      |                        |                       |                     |
| 720_所属技能者確認        | <   |                |               |         |      |                        | 画面石に表示の鉛準アイコンをク       | リックすることで、編集可能となります。 |
| 810_事業者管理          | ¢   | 現場契約情報         |               |         |      |                        |                       |                     |
| 820 変更             | <   | 現場ID           | 状況            |         |      |                        |                       | 5                   |
| 000 88-29/20       |     | 18063963226271 | 稼動            |         |      |                        |                       |                     |
| 830_用示設正           |     | 現場名            |               |         |      |                        |                       |                     |
|                    |     | 東京外環バイパス道路工業   | 4             |         |      |                        |                       |                     |
| _                  |     | 組織情報           |               |         |      |                        |                       |                     |
|                    |     | 第一階層           | 第二階層          |         |      |                        |                       |                     |
| 510_[A]#3          |     |                |               |         |      |                        |                       |                     |
| 520_就業履歴           | <   |                |               |         |      |                        |                       |                     |
| 610_現場・契約          |     | 契約情報           |               |         |      |                        |                       | 1                   |
| 10 新規(個別登録)        |     |                |               |         |      |                        |                       | *=                  |
| 20 新規(一括際領)        |     | 主たス初約          | 初幼丁重友發        | 際注書点    | 恶注形部 | 结合車業要々                 | 却幼王即                  | 体工程商件所              |
| 20_初祝(一行豆稣)        |     | 1.120天村        | 東京外環バイパス道路工事ム | 東京都道路局  | 文注が感 | 前見ず未首為<br>キャリアアップ建設(株) | 2019/03/01~2020/03/09 | 東京都品川区北品川           |
| 30_内容変更            |     | •              | 東京外環バイパス道路工事B | 東京都道路局  | 単独   | キャリアアップ建設(株)           | 2020/04/01~2021/03/31 | 東京都 品川区 大崎          |
| 90_削除              |     |                | 東京外環バイバス道路工事C | 東京都道路局  | 単独   | キャリアアップ建設 (株)          | 2023/03/08~2024/03/31 | 東京都 品川区 西品川         |

6. 「現場契約内容登録」画面が表示されます。修正したい項目を修正し、下部の「内容確認へ」ボタンをクリックします。

|                |                                                                                                    | 技術新 🔻 |
|----------------|----------------------------------------------------------------------------------------------------|-------|
| 510_閲覧 〈       | 現場契約內會登録                                                                                                    |       |
| 520_就業履歴       |                                                                                                    |       |
| 610_現場・契約      | 就来版社通知                                                                                                    |       |
| 10_新規(個別登録)    | 一次下請事業者へ就業履歴の通知を行う場合は、チェックをつけてください。                                                                              |       |
| 20_新規(一括登録)    | ■ 通知する。                                                                                                    |       |
|                | 標準ムロの利用                                                                                                    |       |
| 90_削除          |                                                                                                    |       |
| 620_施工体制登録   < | 標準APIを利用して当現場の施工体制、作業員情報を取り込む場合は、チェックをつけてください。<br>尚、以下にチェックをつけると、当現場の施工体制、作業員情報をシステムから入力することができなくなりますので、ご注意ください。 |       |
|                | ■ 利用する。                                                                                                    |       |
| 720_所属技能者確認    |                                                                                                    |       |
| 810_事業者管理 《    | 認定システムID                                                                                                    |       |
|                | 認定システムID                                                                                                    |       |
| 830_開示設定 《     |                                                                                                    |       |
| 6              | 内容確認へ <b>ロー</b> 時保存 クリア ×キャンセル                                                                                   |       |

7. 「現場契約内容確認」画面が表示されますので、修正した内容を確認し、下部の「申請」ボタンをクリックします。

|             | = |                                         | 技術新 👻 |
|-------------|---|-----------------------------------------|-------|
| 510_閲覧      | • | 現場契約內容確認                                |       |
| 520_就業履歴    | < | 就業局臣過知                                  | 1     |
| 610_現場·契約   | ~ |                                         |       |
| 10_新規(個別登録) |   | ◎ 週知 9 る。                               |       |
| 20_新規(一括登録) |   | ill 世 A DU の利用                          |       |
| 30_内容変更     |   | (1) (1) (1) (1) (1) (1) (1) (1) (1) (1) |       |
| 90_削除       |   | ◎利用する。                                  |       |
| 620_施工体制登録  | < |                                         |       |
| 710_代行申請    | < | 認定システムID                                |       |
| 720_所属技能者確認 | < | 認定システムID                                |       |
| 810_事業者管理   | ¢ |                                         |       |
| 820_変更      | 7 | ■申請 戻る ×キャンセル                           |       |
| 830_開示設定    |   |                                         |       |

**8.** 「確認」画面がポップアップしますので、「はい」ボタンをクリックします。「情報登録」画面が表示されますので、「はい」ボタンをクリックします。

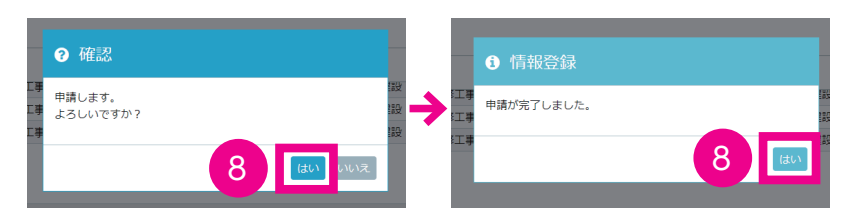

**9.** 「現場契約申請完了」画面が表示され、「申請番号」が自動的に付与されます。「トップページへ」ボタンをクリッ クすると、事業者ポータル画面に戻ります。

| <b>U[P]</b> = |                                   | 技術新 🝷 |
|---------------|-----------------------------------|-------|
| 510_閲覧 〈      | 現場契約申請完了                          |       |
| 520_就業履歴      |                                   |       |
| 610_現場・契約     | <sup>40</sup>                     |       |
| 10_新規(個別登録)   |                                   |       |
| 30_内容変更       |                                   |       |
| 90_削除         | この番号は聞い合わせの際に使用しますので、大切に保留してください。 |       |
| 620_施工体制登録 9  | トップページへ                           |       |
| 710_代行申請      |                                   |       |
| 720_所属技能者確認 〈 |                                   |       |

登録した現場・契約情報は、就業履歴が蓄積してある場合は削除できません。就業履歴が蓄積されていない場合は、現場・ 契約情報の削除ができます。現場・契約情報の削除は下記の手順で行います。

# 登録した現場・契約情報の削除方法

- 1. ログイン画面から管理者 ID でシステムにログインします。
- 2. 事業者ポータル画面のメニューから、「610\_現場・契約」→「90\_削除」を選択します。

|              |                                                                                            |                    |           | 技術新 -  |
|--------------|--------------------------------------------------------------------------------------------|--------------------|-----------|--------|
| 510_閲覧 〈     | トップ                                                                                        |                    |           |        |
| 520_就業履歴 《   |                                                                                            |                    |           |        |
| 610_現場・契約    | 2                                                                                          | ビルリニューアル工事の現場契約情報が | 登録されました。  | -<br>- |
| 10_新規(個別登録)  | [現場契約] 2019/03/13 Dプロ建設工事の現場契約情報が登録されました。                                                  |                    |           |        |
| 20_新規(一括登録)  | [現場契約] 2019/03/13 Aプロ建設工事の現場契約情報が登録されました。<br>[現場契約] 2019/03/09 赤坂マンション補修工事の現場契約情報が削除されました。 |                    |           |        |
| 30_内容変更      | 【理場契約】 2019/03/09 赤坂マン                                                                     | ション補修工事の現場契約情報が登録さ | naute.    | *      |
| 90_削除        | 2<br>- <sub>覧 (所属技能者が就業し</sub>                                                             | ている現場)             |           |        |
| 620_施工体制登録 < | 現場ID                                                                                       | 現場名                | 有害物質の取扱有無 | 工事区分   |
| 710_代行申請 <   | データがありません。                                                                                 |                    |           |        |

3. 「現場契約検索」画面が表示されます。「現場 ID」「現場名」などを入力し、「検索」ボタンをクリックします。

|                        |                  |       |     |       |   | 技術新 🝷 |
|------------------------|------------------|-------|-----|-------|---|-------|
| 510_閲覧 〈               | 現場契約検索           |       |     |       |   |       |
| 520_就業履歴<br>610 田場, 契約 | Q 検索条件           |       |     |       |   |       |
| 10_5元%、 (個別登録)         | 現場ID             |       |     |       |   |       |
| 20_新規(一括量 3            | 現場名              |       |     |       |   |       |
| 90_削除                  | 組織情報             |       |     |       |   |       |
| 620_施工体制登録 《           | 第一階層             | 第二階層  | •   | 第三階層  | ¥ |       |
| 710_代行申請 〈             | 就業履歴蓄積期間         |       |     |       |   |       |
| 720_所属技能者確認 《          | 開始日              |       | 終了日 |       |   |       |
| 810_事業者管理 <            |                  | 🇰 クリア |     | 🎽 クリア |   |       |
| 820_変更<br>830_開示設定 3   | Q.検索 <b>ダクリア</b> |       |     |       |   |       |

4. 「削除可能な現場一覧」が「現場契約検索」画面の下に表示されます。検索結果から、削除する「現場契約」を選 択し(行が青色で表示されます)、下部の「設定」ボタンをクリックします。

※就業履歴が0件の場合の現場契約のみ表示されます。※就業履歴がある現場契約は削除できません。

|             |                |                |           |        | 技術新 👻 |
|-------------|----------------|----------------|-----------|--------|-------|
| 510_閲覧 《    | 現場契約検索         |                |           |        |       |
| 520_就業履歴 《  | 和除有约+5和49_60   |                |           |        |       |
| 610_現場·契約 ~ | 日本によれる「見       |                |           |        |       |
| 10_新規(個別登録) | 現場ID           | 現場名            | 現場事務所の住所  | 現場担当者名 |       |
|             | 18063963226271 | 東京外環バイパス道路工事   | 東京都品川区北品川 | 橋 堅固   |       |
| 20_新規(一括登録) | 28703113234371 | 世田谷街区分譲住宅      | 東京都世田谷区砧  | 建方 良男  |       |
| 30_内容変更     | 36460318347671 | 基金産業ビルリニューアル工事 | 東京都港区虎ノ門  | 建方良男   |       |
| 90_削除       | « < 1 > »      |                |           |        |       |
| 620_施工体制登録  |                |                |           |        |       |
| 710_代行申請    | 設定トップページへ      |                |           |        |       |

5. 「現場契約削除登録」画面が表示されます。この現場契約の削除で間違いがないか確認し、「削除理由」のプルダ ウンメニューから削除理由を選択後、下部の「申請」ボタンをクリックします。

|             |                                                                  |                |          | 技術新 👻 |
|-------------|------------------------------------------------------------------|----------------|----------|-------|
| 510_閲覧 〈    | 現場契約 / 削除 / 現場契約削除登録                                             |                |          |       |
| 520_就業履歷 、  | 現場基本情報                                                           |                |          |       |
| 610_現場・契約   | 現場ID 現                                                           | 場名             |          |       |
| 10_新規(個別登録) | 36460318347671                                                   | 甚金産業ビルリニューアル工事 |          |       |
| 20_新規(一括登録) | 現場事務所の住所                                                         |                |          |       |
| 30_内容変更     | 東京都港区戊ノ門                                                         |                |          |       |
| 90_削除       | 現場担当者名                                                           |                |          |       |
| 620_施工体制登録  | 現場管理者・管理者<br>41898304043122                                      | ID             | 現場 建方 良男 | 担当者名  |
| 710_代行申請 〈  | « c 1 > »                                                        |                |          |       |
| 720_所属技能者確認 | 就業隨歷蓄積期間                                                         |                |          |       |
| 810_事業者管理 〈 | 2019/03/01 ~ 2019/12/14                                          |                |          |       |
| 820_変更 〈    |                                                                  |                |          |       |
| 830_開示設定 〈  | 削除理由                                                             |                |          |       |
| 5           | 割除理由 ◎1                                                          |                |          |       |
|             | 就業履歴の件のため、削除可能となります。<br>就業履歴の登録ができなくなります。<br>施工体制書類の作成ができなくなります。 |                |          |       |
| 5           | ▲申請 ・キャンセル                                                       |                |          |       |

6. 「確認」画面がポップアップしますので、「はい」ボタンをクリックします。

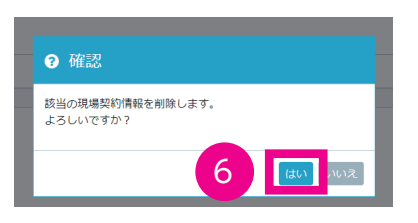

**7.** 「現場契約申請完了」画面が表示され、「申請番号」が自動的に付与されます。「トップページへ」ボタンをクリッ クすると、事業者ポータル画面に戻ります。

|              |                                   | 技術新 ▼ |
|--------------|-----------------------------------|-------|
| 510_閲覧 〈     | 現場契約申請完了                          |       |
| 520_就業履歴 〈   | NULLE 10                          |       |
| 610_現場·契約 -  | 現場領戰                              |       |
| 10_新規(個別登録)  | <sup>212</sup> 場情報を削除しました。        |       |
| 30_内容変更      | 8号は 9300000082883となります。           |       |
| 90_削除        | この番号は問い合わせの際に使用しますので、大切に保管してください。 |       |
| 620_施工体制登録 7 | トップページへ                           |       |
| 710_代行申請 〈   |                                   |       |

# 建設キャリアアップシステム 現場運用マニュアル 第4章 改訂履歴

| 版叙      | 発行日        |                                                                                |
|---------|------------|--------------------------------------------------------------------------------|
| 1.0.0 版 | 2019年3月1日  | 初版発行                                                                           |
| 1.0.1 版 | 2019年3月15日 | 1.0.0版「01はじめに」に「「1」現場・契約情報の登録とは」を追加、「現場・契約情報の考え方」を修正                           |
|         |            | 1.0.0版「03現場・契約情報登録のパターン」の「「1」パターン1 一つ一つの現場(工事、邸)別で登録」を修正                       |
|         |            | 100版 [03] 現場・契約情報登録のパターン の[[2] パターン2 複数の現場をまとめて登録(複数の契約・工事情報あり)                |
|         |            |                                                                                |
|         |            |                                                                                |
|         |            |                                                                                |
|         |            |                                                                                |
|         |            |                                                                                |
|         |            | 1.0.0版 04 現場・契約情報の新規登録]の [2] バターン1 一つ一つの現場(工事、邸)別で登録」に ■参考 契約情報]               |
|         |            | に登録する頃目」を追加                                                                    |
| 2.0.0 版 | 2019年4月1日  | 1.0.1版「全画面」を新デザインに修正                                                           |
|         |            | 1.0.1 版 [02 現場管理者 ID の登録と現場・契約情報の登録」 の [[1] 管理者 ID による現場管理者 ID の登録と現場・契約情報の登録」 |
|         |            | を修正                                                                            |
| 3.0.0 版 | 2020年4月1日  | 2.0.0 版「目次」に中項目を追加、「02」~「06」を修正、「07」を削除                                        |
| 4版      | 2022年4月1日  | 3.0.0 版「03 現場・契約情報登録のパターン 「04 現場・契約情報の新規登録」を修正                                 |
|         |            |                                                                                |
|         |            |                                                                                |
|         |            |                                                                                |
|         |            |                                                                                |
|         |            |                                                                                |
|         |            |                                                                                |
|         |            |                                                                                |
| L       |            |                                                                                |
|         |            |                                                                                |
|         |            |                                                                                |
|         |            |                                                                                |
|         |            |                                                                                |
|         |            |                                                                                |
|         |            |                                                                                |
|         |            |                                                                                |
|         |            |                                                                                |
|         |            |                                                                                |
|         |            |                                                                                |
|         |            |                                                                                |
|         |            |                                                                                |
|         |            |                                                                                |
|         |            |                                                                                |
|         |            |                                                                                |
|         |            |                                                                                |
|         |            |                                                                                |
|         |            |                                                                                |
|         |            |                                                                                |
|         |            |                                                                                |
|         |            |                                                                                |
|         |            |                                                                                |
|         |            |                                                                                |
|         |            |                                                                                |
|         |            |                                                                                |
|         |            |                                                                                |
|         |            |                                                                                |
|         |            |                                                                                |
|         |            |                                                                                |
|         |            |                                                                                |
|         |            |                                                                                |
| L       |            |                                                                                |
|         |            |                                                                                |
|         |            |                                                                                |
|         |            |                                                                                |
|         |            |                                                                                |
|         |            |                                                                                |
|         |            |                                                                                |
|         |            |                                                                                |
|         |            |                                                                                |
|         |            |                                                                                |
|         |            |                                                                                |
|         |            |                                                                                |
|         |            |                                                                                |
|         |            |                                                                                |
|         |            |                                                                                |
|         |            |                                                                                |
|         |            |                                                                                |
|         |            |                                                                                |
|         |            |                                                                                |
|         |            |                                                                                |
|         |            |                                                                                |
|         |            |                                                                                |
| L       | 1          |                                                                                |